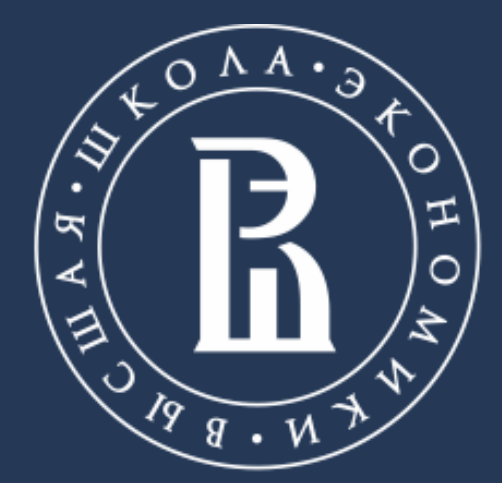

НАЦИОНАЛЬНЫЙ ИССЛЕДОВАТЕЛЬСКИЙ УНИВЕРСИТЕТ

### Библиотека ВШЭ

# **DBPIA - БАЗА ДАННЫХ** КОРЕЙСКИХ НАУЧНЫХ ЖУРНАЛОВ

Москва, 2020

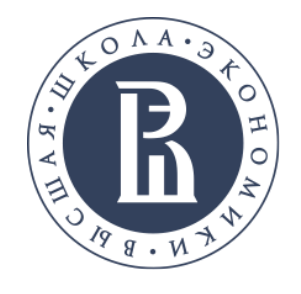

# ЧТО ТАКОЕ DBPIA?

DBpia – платформа корейских научных журналов, которая предоставляет онлайн доступ к полнотекстовой и библиографической информации

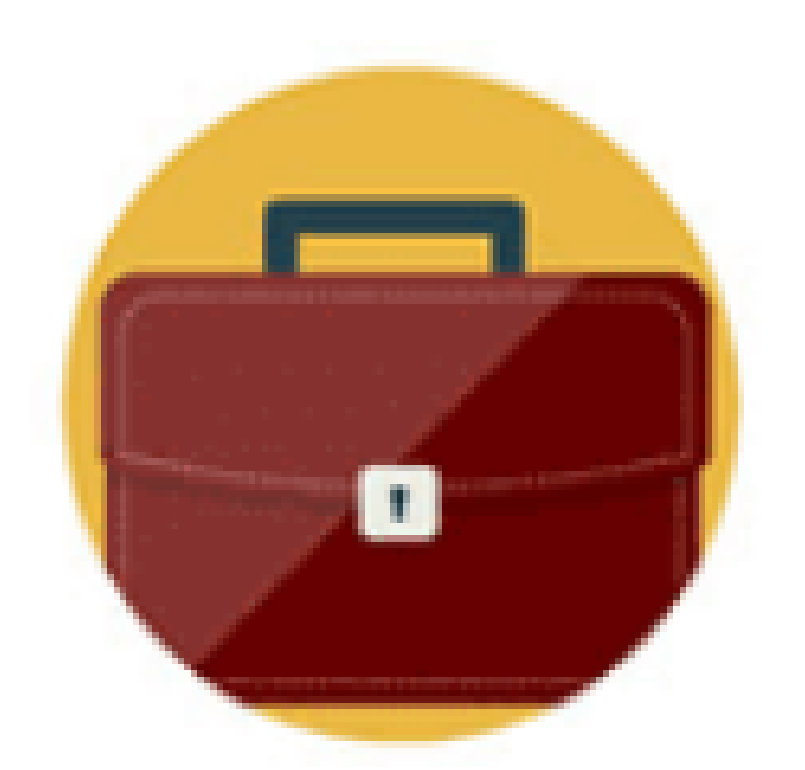

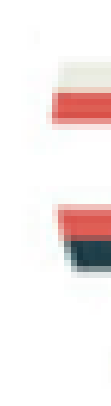

## почти 2 тысячи издателей

Академические сообщества, научноисследовательские институты и другие

Научные журналы, материалы конференций, журналы и другие Что такое Dbpia?

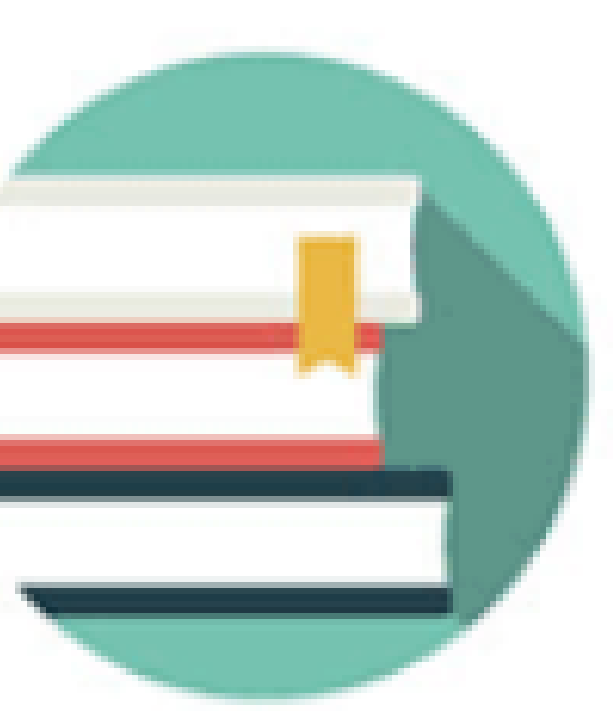

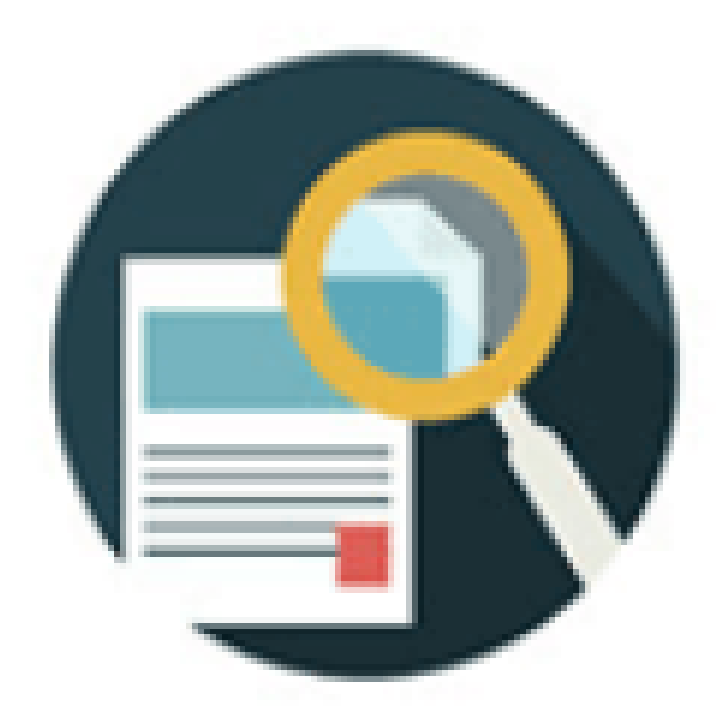

### свыше 3 тысяч журналов

### около 3 миллионов статей

Научные статьи, тезисы, исследовательские отчеты и другие

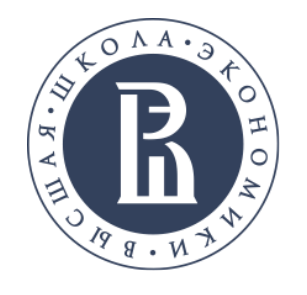

# ПОЛНОТЕКСТОВАЯ БАЗА ДАННЫХ ПО РАЗЛИЧНЫМ ОБЛАСТЯМ ЗНАНИЙ

### 1. Гуманитарные науки

История, философия, религиоведение, лингвистика, корейская литература, японская литература, английская литература, французская литература, немецкая литература и русская литература

### 2. Социальные науки

Политика, экономика, управление бизнесом, социология, образование, психология, социальное обеспечение, международная торговля, социология, публичное администрирование, регионоведение, международная торговля, журналистика / изучение медиа, география / региональное развитие, туризм, библиотечное дело и информационная наука, право

### 3. Естественные науки

Физика, биология, математика / статистика, астрономия / науки о Земле

### 4. Технические науки

Инженерное дело, аэрокосмическая инженерия, компьютерная наука, химическая / биологическая инженерия, электротехника, приборостроение, гражданское / экологическое проектирование, техника связи, архитектурное проектирование, промышленная инженерия, морская инженерия, материаловедение / ресурсная инженерия

### 5. Медицинские науки

Фармакология, стоматология, ветеринария, сестринское дело, традиционная корейская медицина

Что такое Dbpia?

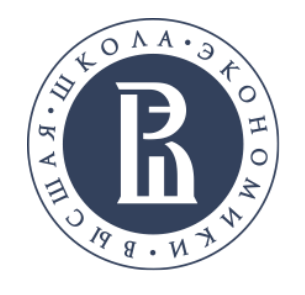

# ПОЛНОТЕКСТОВАЯ БАЗА ДАННЫХ ПО РАЗЛИЧНЫМ ОБЛАСТЯМ ЗНАНИЙ

6. Сельское хозяйство и рыболовство

Сельское хозяйство, лесоводство, животноводство, рыболовство, исследования морского транспорта, наука о еде

### 7. Искусство и физкультура

Музыка, изобразительное искусство, дизайн, мода, фотография, косметология, театр, фильмы, физкультура, танец, архитектура

### 8. Междисциплинарные исследования

Исследования науки и технологии / технологическая политика, гендерные исследования, мозг и когнитивная наука

Что такое Dbpia?

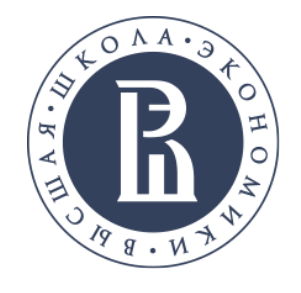

# АВТОРИЗАЦИЯ ДОСТУПА

Доступ к базе данных DBpia осуществляется через сеть Интернет в режиме онлайн по IP-адресам прокси-серверов, используемых НИУ ВШЭ и его региональных филиалах в гг. Санкт-Петербурге, Нижнем Новгороде и Перми, а также с возможностью удаленного доступа через авторизацию (логин/пароль) из любой точки, имеющий доступ к сети Интернет

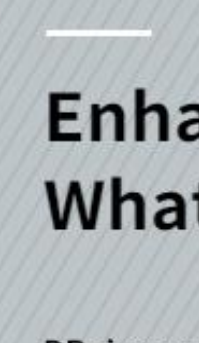

Read More

000

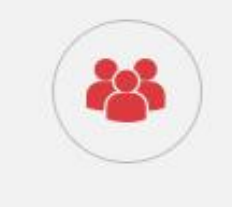

http://www.dbpia.co.kr/

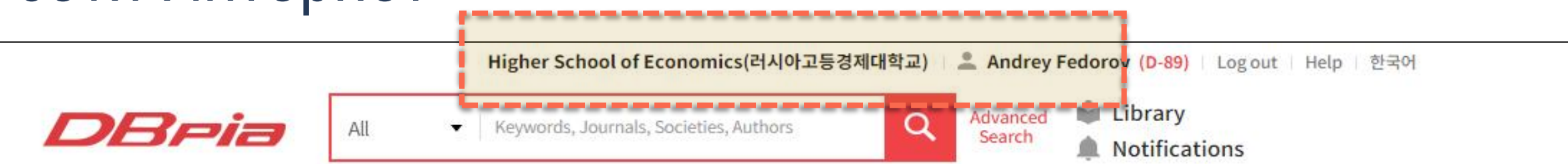

### Enhancing equality and countering discrimination, What efforts have been made?

DBpia recommends excellent papers that study discrimination. #Gender\_discrimination #Minority\_discrimination #Disability\_discrimination #AI\_discrimination #Anti-discrimination\_law

1,841 Publishers Major Field Societies

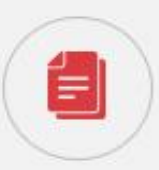

2,962,899 Articles DBpia, Korea's No.1 Academic Database

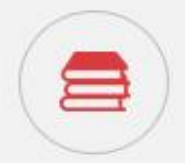

3,343 Journals With Excellent Journals

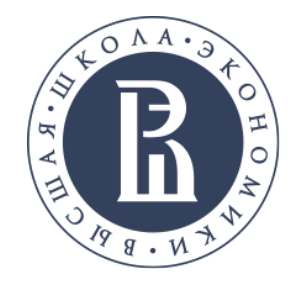

# поиск по ключевым сло

Для детализации поиска используйте фильтр "Filte

### Ограничение поиска по дате

Можно ограничить поиск по определенным годам

### Ограничение по предметной области

Можно ограничить поиск по темам исследований в рамках которых имеются публикация (например, темы «Engineering» или «Computer Science» для запроса «Digital library»)

| <b>BAM</b><br>ers applied"                                                                                                    |                                                                                                    |
|----------------------------------------------------------------------------------------------------|----------------------------------------------------------------------------------------------------|
| DBr                                                                                                    | Higher School of Economics(러지아고등경제대학교) (D-89) Log out Help 한국어<br>Alt · Digital library Att · Digital library Att · Digital library                                                                                                    |
| All   Enter search terms wit   C   Iters applied   C ancel Filters   Issue Year   Recent 1 year (78)   Recent 3 years (208)   Recent 5 years (314)   Custom Range   2000   2020   Search   Subject   Social science (614)   Library and Information Science (546) | Results       1,120 Items       Itext       Itext       Itext Create Alert         All=Digital library       All       Download       Relevance       Usage       Date         All       Download       Itext       Itext |
| <ul> <li>General Social Science<br/>(14)</li> <li>more</li> <li>Engineering (273) ▼</li> <li>Interdisciplinary studies<br/>(73) ▼</li> <li>Art and Kinesiology (68) ▼</li> <li>Humanities (44) ▼</li> <li>Medical science (32) ▼</li> </ul>                       | Susan Nnadozie Umeozor   THE KOREAN SOCIETY OF GASTROENTERLOGY   대한소화기학회지   9(2)   2019   33 - 44 (12 pages)  <br>KCI Accredited Journal                                                                                                    |

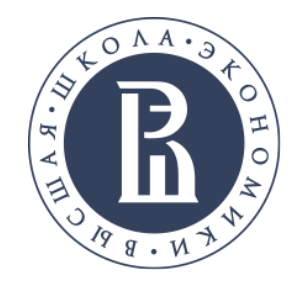

## ПОИСК ПО КЛЮЧЕВЫМ СЛОВАМ Для детализации поиска используйте фильтр "Filters applied"

### Ограничение по наименованию журнала

Возможность выбора журналов, публикации которых будут отображаться в результатах поиска

### Ограничение поиска по типу публикации

Возможность выбора по типу публикаций (научный журнал, тезисы / материалы конференций, исследовательский отчет, отчет о тенденциях)

### Ограничение по базам цитирования

Выбор базы данных научного цитирования, в которой должна индексироваться статья (Scopus, отдельные базы платформы Web of Science)

| 📋 Natural science (9) 👻               |                                                                                                    |             |
|---------------------------------------|----------------------------------------------------------------------------------------------------|-------------|
| Agriculture and Fishery (7)           | Academic journal   Accessible                                                                                                  |             |
| · · · · · · · · · · · · · · · · · · · | A Study on the Automated Compliance Test System for the LSD Protocol Providing the Digital Library Lending Model               | usage 19    |
| Journal ^                             | Tae-Hyun Kim , Hee-Don Yoon , Ho-Gap Kang and others 1 $\mid$ The Korean Society Of Computer And Information $\mid$            |             |
| 📃 한국문헌정보학회지 (178)                     | Journal of the Korea Society of Computer and Information   22(4)   2017.04   51 - 58 (8 pages)   KCI Accredited Journal        |             |
| 🗌 한국도서관·정보학회지 (146)                   | Q View PDF 🛃 Download 🔲 Bookmark                                                                                               |             |
| 🗌 한국비블리아학회지 (105)                     |                                                                                                    |             |
| 🗌 한국비블리아 발표논집 (37)                    |                                                                                                    |             |
| 한국정보과학회 학술발표논문<br>지 (22)              | Proceeding   Accessible                                                                                                    |             |
| 접 (32)                                | A Research Framework for Mobile Visual Search of Digital Library                                                               | Usage 20    |
| more                                  | Qinghua Zhu , Tengteng Ma   Korean Library And Information Science Society   한국도서관정보학회 하계 학술발표회   2016<br>213 - 223 (11 nages) | .05         |
|                                       |                                                                                                    |             |
| Туре ^                                | Q View PDF 📩 Download 📕 Bookmark                                                                                               |             |
| Academic journal (838)                |                                                                                                    |             |
| Proceeding (234)                      | Academic journal   Accessible                                                                                                  |             |
| Research report (40)                  | Testing the Andrews Framework of Strategy Formulation and Implementation : Case                                                | k. Usage 30 |
| Class magazine (8)                    | Study of the University of Cape Coast Digital Library in Ghana                                                                 | 1 03486 30  |
|                                       | Nesba Y. A. Adzobu   Research Institute for Knowledge Content Development & Technology                                         |             |
| Overseas listing information^         | International Journal of Knowledge Content Development & Technology   4(2)   2014.12   49 - 65 (17 pages)                      |             |
| 🗌 None (1,102)                        | KCI Accredited Journal                                                                                                    |             |
| SCOPUS (12)                           | Q View PDF 📩 Download 📕 Bookmark                                                                                               |             |
| SCIE (5)                              |                                                                                                    |             |
| ESCI (1)                              |                                                                                                    |             |
|                                       | Academic journal   Accessible                                                                                                  |             |
| Type of use ^                         | Using Transaction Logs to Better Understand User Search Session Patterns in an 👘                                               | Usage 100   |
| □ 원문이용 (1,003)                        | Image-based Digital Library                                                                                                    |             |
| 🗌 서지이용 (117)                          | JOURNAL OF THE KOREAN BIBLIA SOCIETY FOR LIBRARY AND INFORMATION SCIENCE   25(1)   2014.03   19 - 37 (19 page                  | es) I       |
|                                       | KCI Accredited Journal                                                                                                    |             |
|                                       | Q View PDF 📩 Download 🔲 Bookmark                                                                                               |             |
|                                       |                                                                                                    |             |

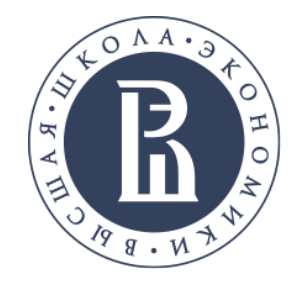

## ПОИСК ПО ЧАСТЫМ ЗАПРОСАМ Проверьте запросы, чтобы узнать, что искали другие ученые

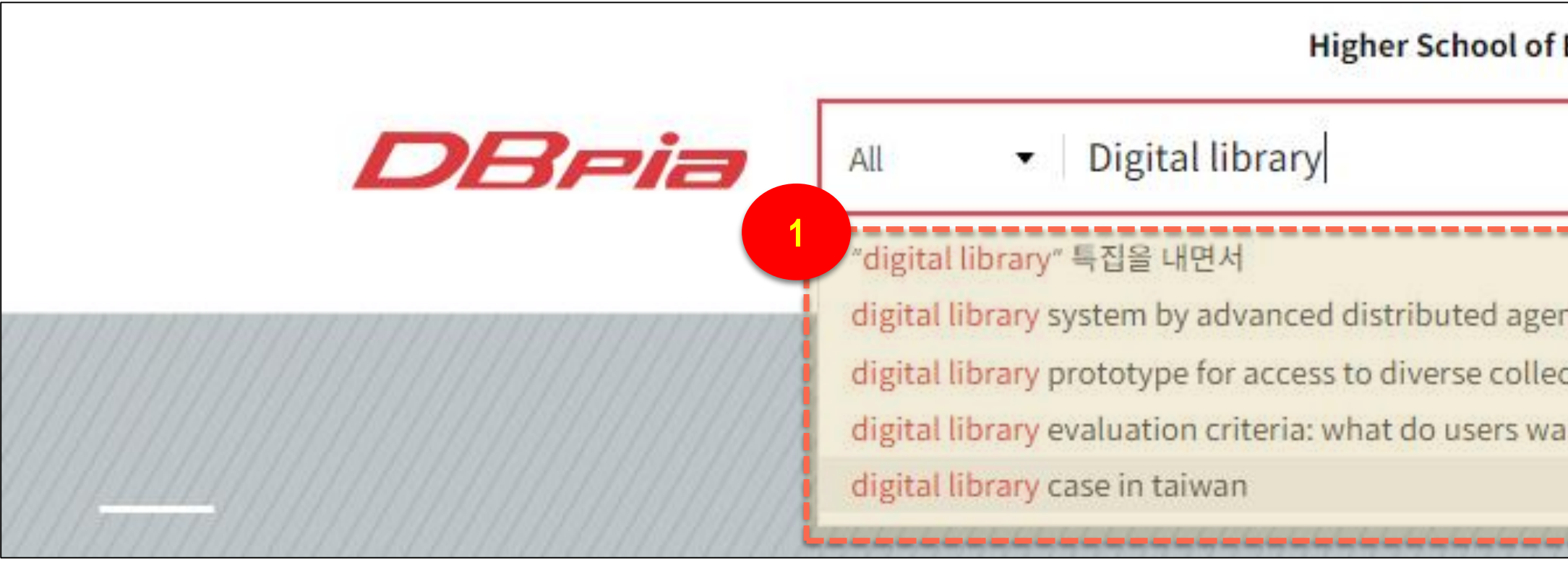

| Economics(러시아고등경제대학교) 🛸 (D-89) Logout Help 한국어                                                                                                    |                            |
|----------------------------------------------------------------------------------------------------|----------------------------|
| Advanced<br>Search                                                                                                    |                            |
| nt platform<br>tions<br>nt?                                                                                                    |                            |
| 2<br>Results 1 Items                                                                                                    | Full text Create Alert     |
| All 🗄 Download                                                                                                    | ✓ Relevance   Usage   Date |
| Academic journal   Accessible<br>Digital Library System by Advanced Distributed Agent Platform<br>Young Im Cho   Korean Institute of Intelligent Systems   INTERNATIONAL JOU<br>4(1)   2004.06   29 - 33 (5 pages)   KCI Accredited Journal, SCOPUS | IN Loge 30                 |

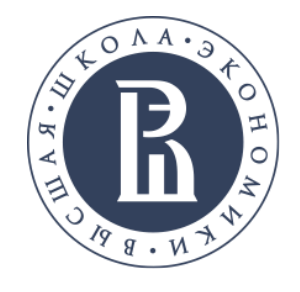

# ПОИСК ПО АВТОРАМ

### В поисковом поле выберите "Authors" и наберите имя интересующего вас автора

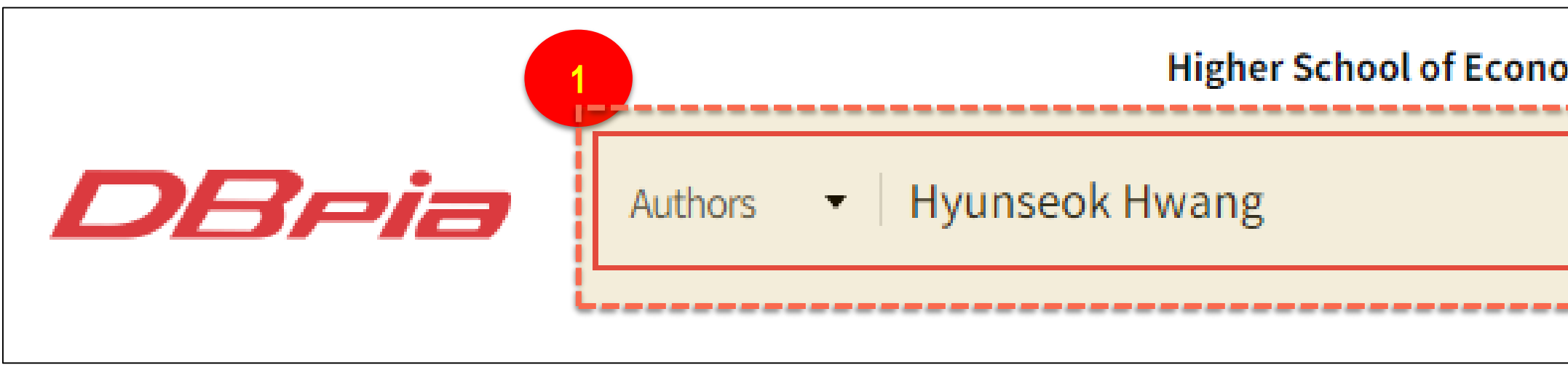

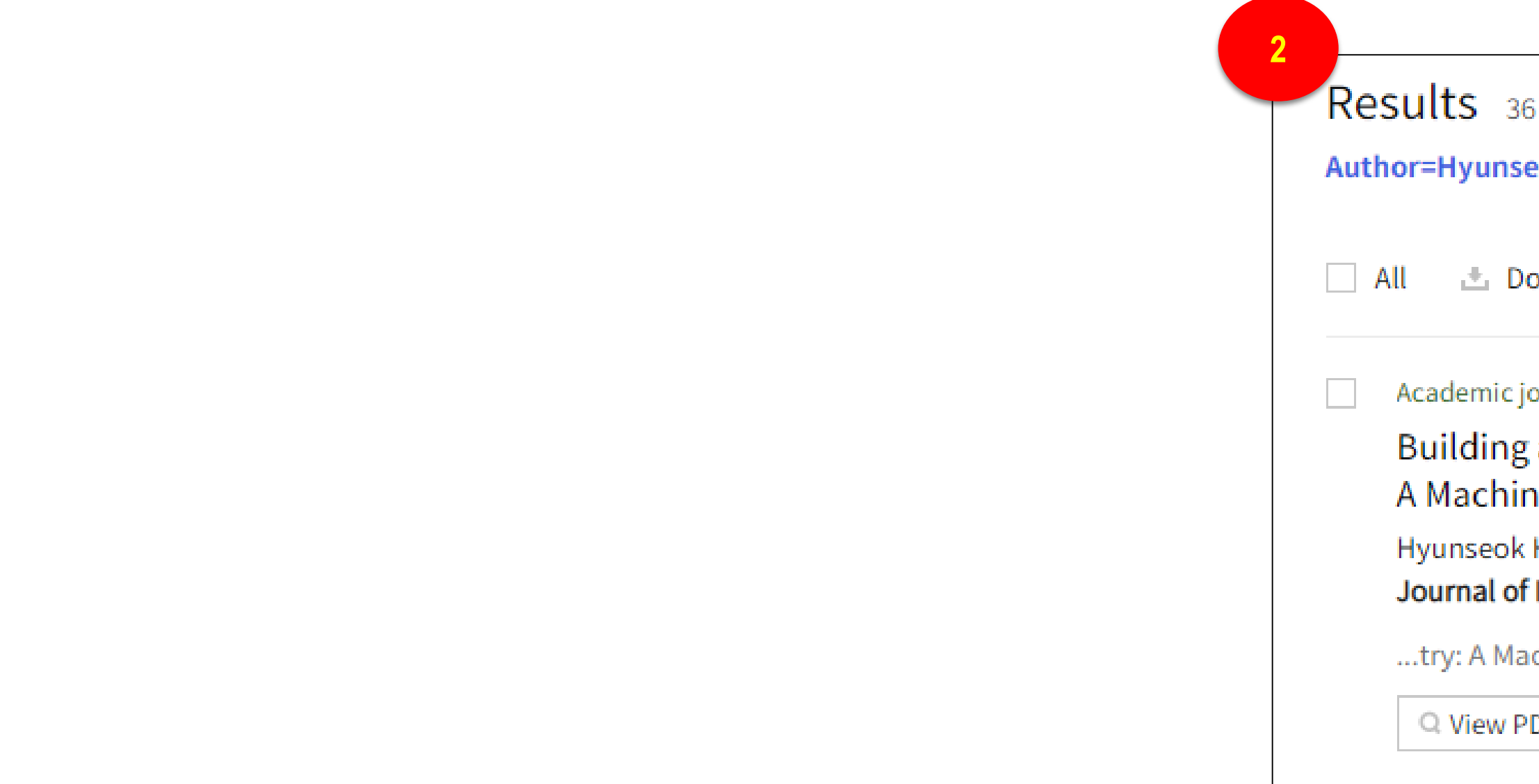

| ull text 💶 🔵                         | 🌲 Create Alert                                                     |
|--------------------------------------|--------------------------------------------------------------------|
|                                      |                                                                    |
| 🗸 Relevanc                           | e   Usage   Date                                                   |
|                                      |                                                                    |
| y Industry :                         | 📥 Usage 68                                                         |
| stems Society  <br>ccredited Journal |                                                                    |
|                                      |                                                                    |
|                                      |                                                                    |
|                                      | v Relevanc<br>v Industry :<br>stems Society □<br>ccredited Journal |

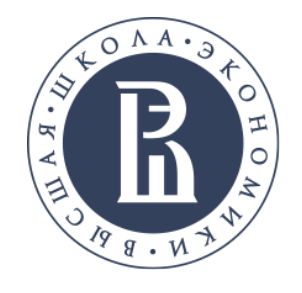

# РАСШИРЕННЫЙ ПОИСК

Используйте расширенный поиск "Advanced Search", если вы знаете четкие критерии для поиска

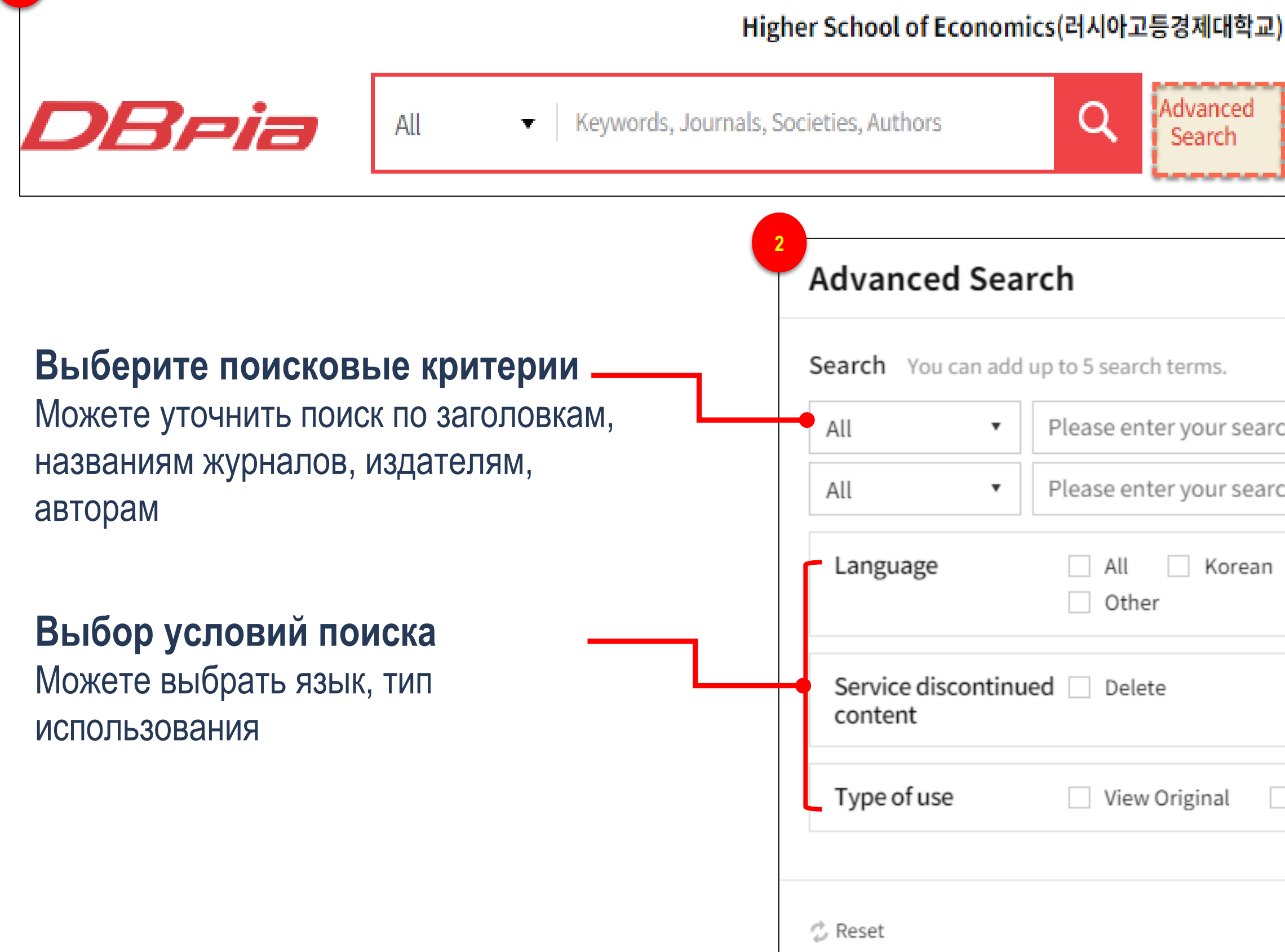

| Search                                                                         |                                                                                                    |
|--------------------------------------------------------------------------------|----------------------------------------------------------------------------------------------------|
| erms.                                                                          | Мультиязычность           Поставьте китайские, старокорейские и японские иероглифы                                                                                                    |
| your search term. AND<br>your search term. AND<br>Korean English Chinese Japar | <ul> <li>+</li> <li>Добавить / удалить поисковые поля</li> <li>+ Добавить ключевые слова</li> <li>- Удалить ключевые слова</li> </ul>                                                                                     |
| iginal Citation only                                                           | Выберите оператор запроса<br>AND (И): поиск статей, содержащих два слова<br>OR (ИЛИ): поиск статей, содержащих хотя бы<br>одно из двух слов<br>AND NOT (HE): поиск статей, не содержащих<br>слов, следующих за оператором |

### их хотя бы держащих

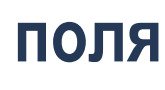

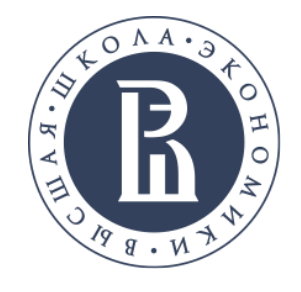

# ПОИСК ПО ОБЛАСТЯМ ЗНАН

К каждой интересующей теме предлагается подборка материалов

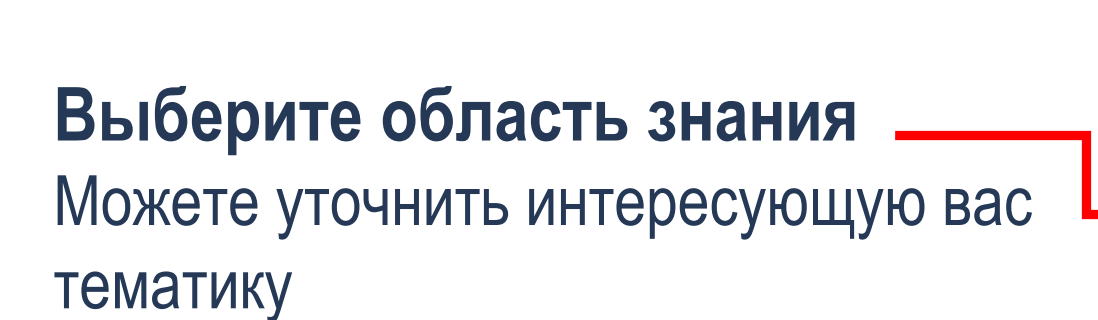

| Humanities               | $\sim$ |
|--------------------------|--------|
| Social science           | $\sim$ |
| Natural science          | $\sim$ |
| Engineering              | $\sim$ |
| Medical science          | $\sim$ |
| Agriculture and Fishery  | $\sim$ |
| Art and Kinesiology      | ~      |
| General Arts and Kinesic | logy   |
| Music                    |        |
| Fine Arts                |        |
| Design                   |        |
| Fashion                  |        |
| Photography              |        |
| Cosmetology              |        |
| Theatre                  |        |
| Film                     |        |
| Kinesiology              |        |
| Dance                    |        |
| Architecture             |        |

| Art and Kinesiology > <b>Fine Arts</b>                                                                                                    | 5 топовых<br>которые б |
|----------------------------------------------------------------------------------------------------|------------------------|
| TOP5 Articles 5 most used articles in this field for the past year.                                                                                                    | использов<br>последний |
| 1. Academic journal   Accessible                                                                                                    |                        |
| Travelling Public Art - An Analysis of Rubber Duck Project in Cultural Context of<br>Kitsch and Creative Consumption                                                                     | ' Usage <b>981</b>     |
| Lee, Gael Sulki   Center for Art Studies, Korea   Art History Forum   41   2015.12   213 - 234(22 pages)   KCI Accredited Jou                                                            | urnal                  |
| Q View PDF 📩 Download 📕 Bookmark                                                                                                    |                        |
| 2. Academic journal   Accessible                                                                                                    |                        |
| The Research on Preference Colors and Color Image of the 20's                                                                                                    | L Usage 916            |
| SunA Song, YunSun Park   Korean Society Of Color Studies   Journal of Korea Society of Color Studies   28(3)   2014.08  <br>69 - 80(12 pages)   KCI Accredited Journal                   |                        |
| Q View PDF 📩 Download 📕 Bookmark                                                                                                    |                        |
| 3. Academic journal   Accessible                                                                                                    |                        |
| After Pop Art, the Possibility of Communication in Contemporary Art : based on<br>the critical understanding of pop art and minimalism from the perspective of<br>Adorno and Baudrillard | ⊔ Usage <b>857</b>     |
| Yu Hyun-Ju   Society Of Contemporary Art Science   Journal of Contemporary Art Studies   15(1)   2011.06   175 - 210(36 KCI Accredited Journal                                           | pages)                 |
| Q View PDF 📩 Download 🗏 Bookmark                                                                                                    |                        |

|                                                                                                    |                    | 5 топовых  |
|----------------------------------------------------------------------------------------------------|--------------------|------------|
| t and Kinesiology > <b>Fine Arts</b>                                                                                                    |                    | которые бо |
| P5 Articles 5 most used articles in this field for the past year.                                                                                                    |                    | последний  |
| Academic journal   Accessible                                                                                                    |                    |            |
| Fravelling Public Art - An Analysis of Rubber Duck Project in Cultural Context of<br>Kitsch and Creative Consumption                                                                     | 土 Usage <b>981</b> |            |
| ee, Gael Sulki   Center for Art Studies, Korea   Art History Forum   41   2015.12   213 - 234(22 pages)   KCl Accredited                                                                 | Journal            |            |
| Q View PDF 📩 Download 📕 Bookmark                                                                                                    |                    |            |
| Academic journal   Accessible                                                                                                    |                    |            |
| The Research on Preference Colors and Color Image of the 20's                                                                                                    | 🕂 Usage 916        |            |
| SunA Song, YunSun Park   Korean Society Of Color Studies   <b>Journal of Korea Society of Color Studies</b>   28(3)   2014.0<br>39 - 80(12 pages)   KCI Accredited Journal               | 8                  |            |
| Q View PDF 📩 Download 🗏 Bookmark                                                                                                    |                    |            |
| Academic journal   Accessible                                                                                                    |                    |            |
| After Pop Art, the Possibility of Communication in Contemporary Art : based on<br>the critical understanding of pop art and minimalism from the perspective of<br>Adorno and Baudrillard | 🗄 Usage <b>857</b> |            |
| /u Hyun-Ju   Society Of Contemporary Art Science   Journal of Contemporary Art Studies   15(1)   2011.06   175 - 210<br>(CI Accredited Journal                                           | (36 pages)         |            |
| Q View PDF 📩 Download 🗏 Bookmark                                                                                                    |                    |            |

|   |   | V |
|---|---|---|
|   |   |   |
| Т | Ζ |   |
|   |   |   |

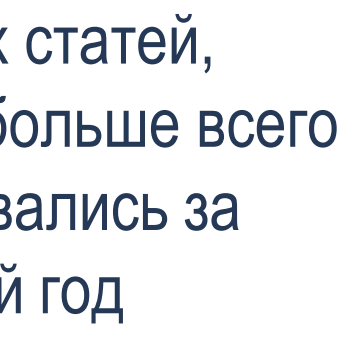

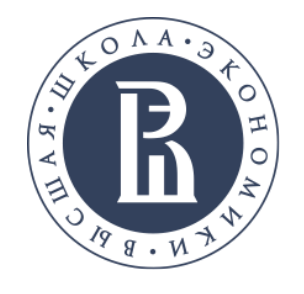

# ПОИСК ПО ОБЛАСТЯМ ЗНАНИИ

К каждой интересующей теме предлагается подборка материалов

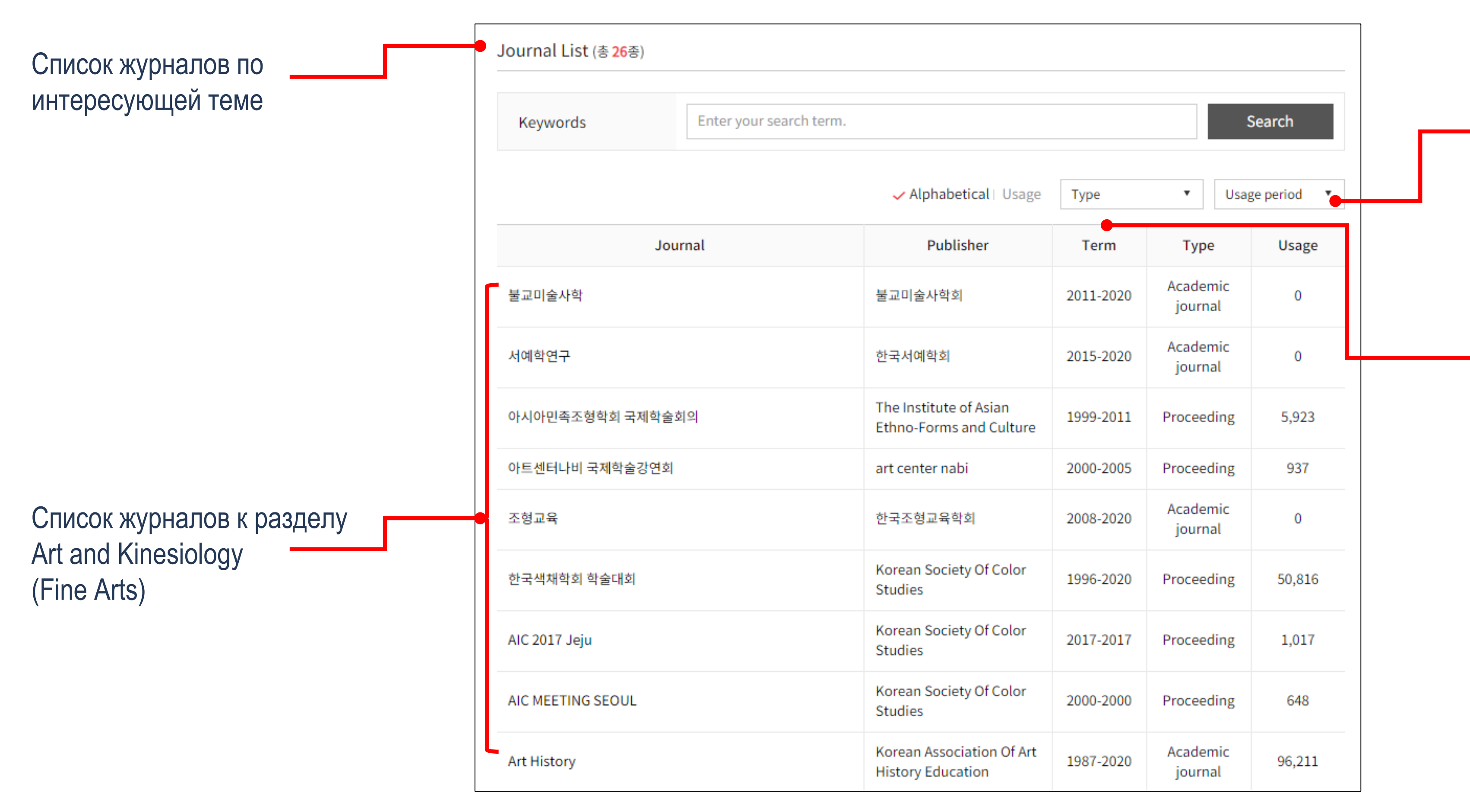

Выстроить список можно по алфавиту или числу скачиваний статей

Имеется возможность выбрать тип сборника (академический журнал, материалы конференции, исследовательский отчет, отчет о тенденциях) и период издания

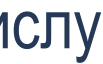

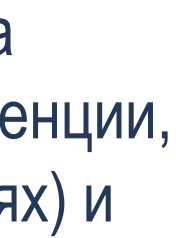

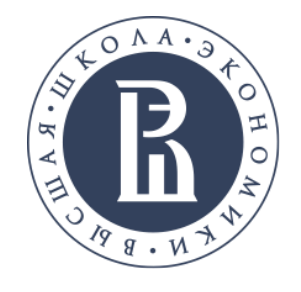

# СТРАНИЦА С ОПИСАНИЕМ СТАТЬИ

2 Previous Wor

Познакомьтесь с детализированной информацией о статье

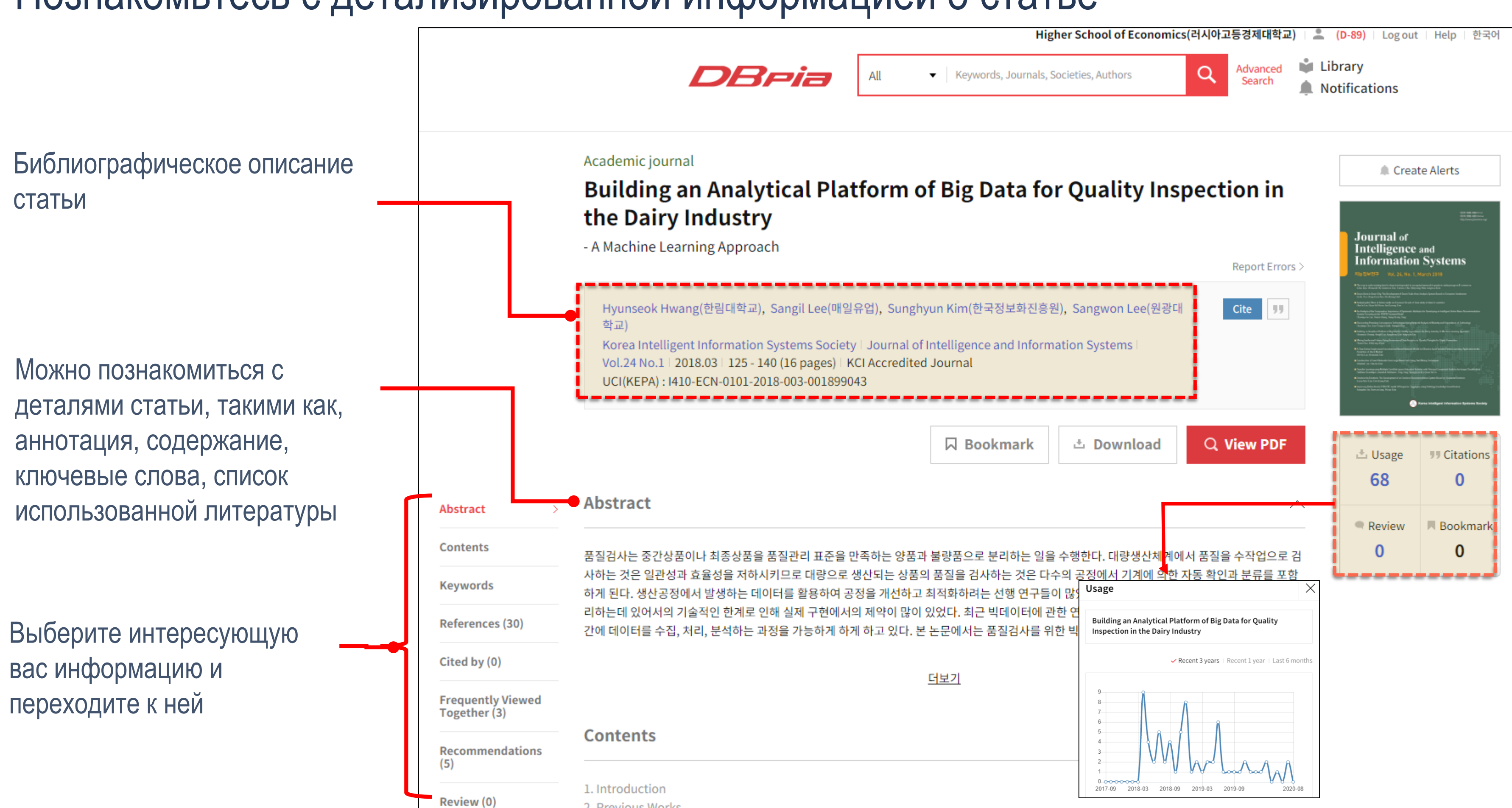

Можно познакомиться со статистикой использования статьи (количество скачиваний, цитирований, добавления в закладки, комментарий)

Если нажать на использование "Usage" / цитирование "Citations", появится график использования статьи

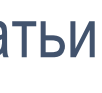

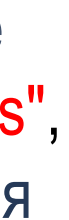

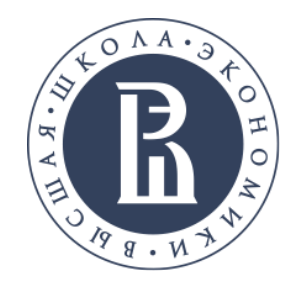

# СТРАНИЦА С ОПИСАНИЕМ СТАТЬИ

Познакомьтесь с детализированной информацией о статье

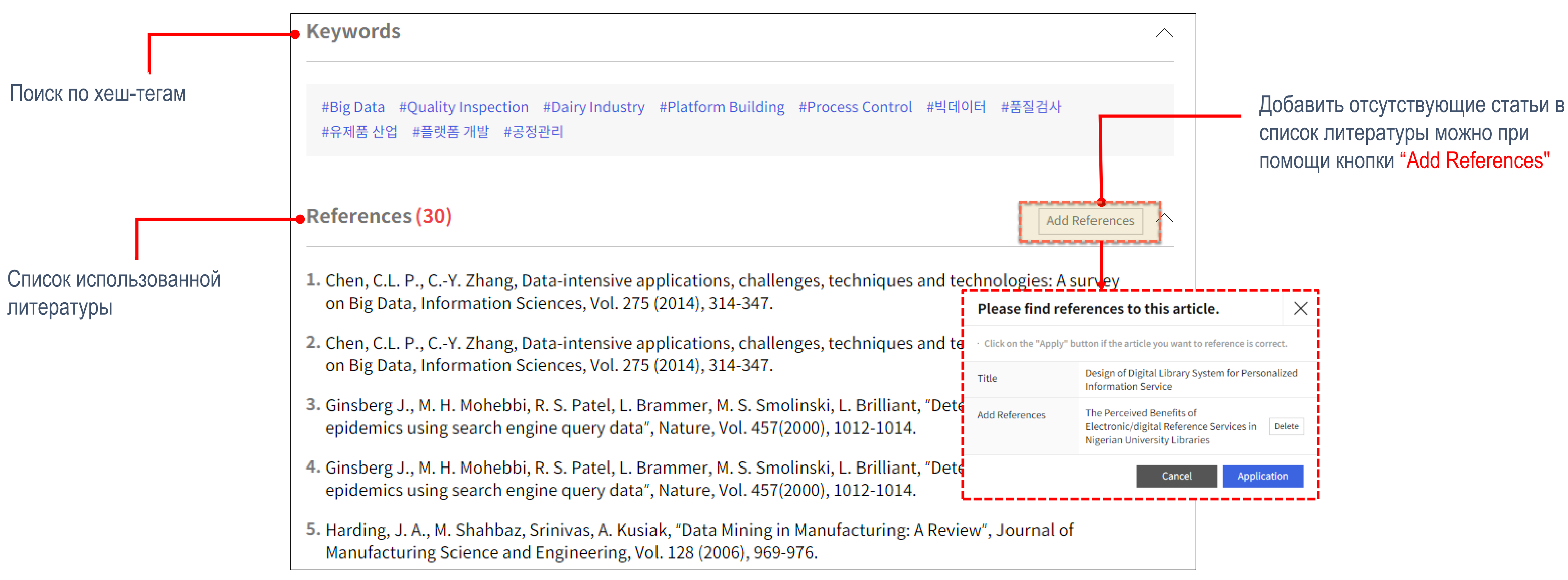

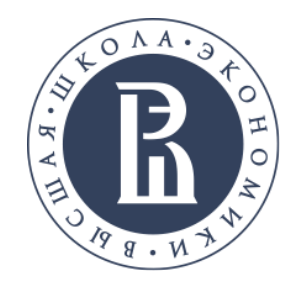

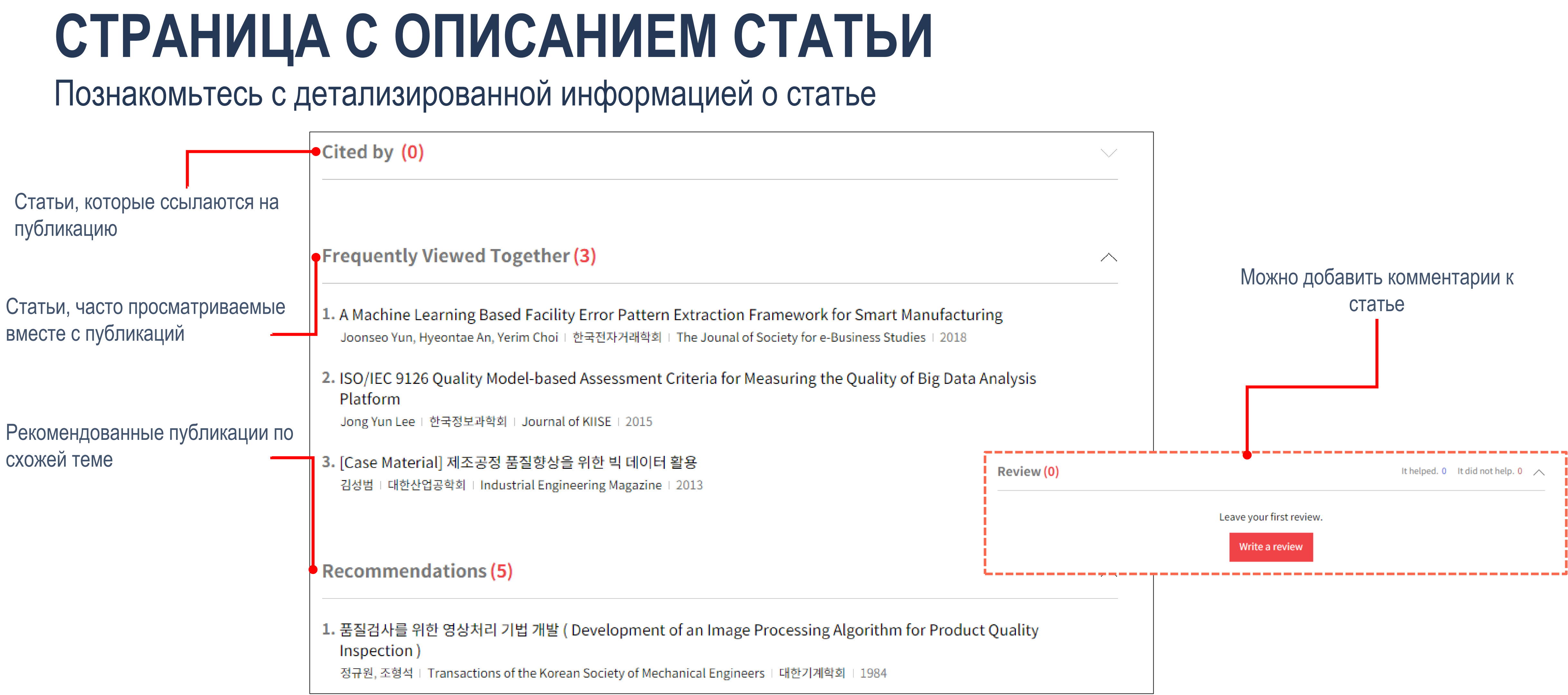

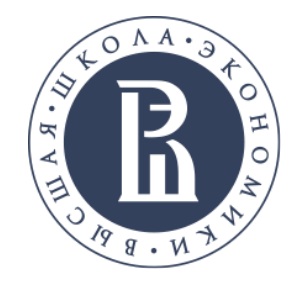

# ПРОСМОТР СТАТЬИ В PDF-ТХТ ФОРМАТАХ

### Прочитать статью в PDF формате

|                                                                                                    |       |    |                    | - Πο                                                                                                    | ИСК ПО КЛЮЧЕВЫМ СЛОВ                                                                                                    |
|----------------------------------------------------------------------------------------------------|-------|----|--------------------|----------------------------------------------------------------------------------------------------|----------------------------------------------------------------------------------------------------|
|                                                                                                    | DBria | 검색 | 검색어를 입력해주세요.       | Q                                                                                                    | 최근 이용한 논문                                                                                                    |
|                                                                                                    |       |    |                    |                                                                                                    | • Design of Digital Library System for Personali                                                                                                    |
| View PDF       Image: Comparison of the second of the second |       |    | Design<br>Abstract | of Digi<br>E-mail :<br>A<br>condi<br>inforn<br>users<br>the SI<br>is use<br>Syndi<br>chann<br>identi<br>that a<br>logs,<br>inforn<br>custon<br>intere<br>intere | tal Library System for I<br>Jong-Hoon Lee, Byoung-Wo<br>Mokwon Univers<br>jhnlee@linksoft.co.kr, minfam@mo<br>change of the user information en<br>tions for the users such as e<br>nation needed for their studies. If<br>to obtain information without vi<br>DI (Selective Dissemination of Inf<br>ed to provide the latest information<br>cation) for allows users to recet<br>nels. However, these methods has<br>fy the user's areas of interest. To<br>analyzes the interested information<br>and calculates the degree of ass<br>nation (bibliography and papers<br>mized information actively and color<br>ested information. |
|                                                                                                    |       |    | Keywords : Dig     | ital Librai                                                                                                    | ry, Recommended system, Person                                                                                                    |

Напишите заметку, авторизовавшись на DBpia Перейти к просмотренным статьям Bam Higher School of Economics(러시아고등경제대학교) | 🚨 Andrey Fedorov D-88 | 로그아务 zed Information Ser.. 📃 Bookmark 🛃 Downlo Cite T TXT View 메모보기 Использовать в работе над диссертацией Session B-2 : Contents Engineering **Personalized Information Service** 저장 72 / 500 on Min, Yong-Sun Oh 추천논문 sity, Korea okwon.ac.kr, ysunoh@mokwon.ac.kr Щелкнув на . Design of Digital Library System for Personalized Information Service environment based on the Internet allows for favorable enabling them to conveniently search and collect Various methods are devised and utilized that enable Jong-Hoon Lee, Byoung-Won Min, Yong-Sun к PDF формату The Korea Contents Society | 2012 isiting the information source. Among those methods, formation) service, which is also called Alerts service, ation to users periodically, and RSS (Really Simple . An Improvement of Integrated статьи Management Service for Digital Library Based on SaaS ive the latest information via individual information Byoung-Won Min, Yong-Sun Oh have a limitation in that the system cannot actively o solve this problem, an algorithm has been designed 3. Design of a Personalized Study-Abroad ion profile of each user, using the user's service use Contents Recommendation Service Based On Social Big Data ssociation between the user profile and service target rs). This algorithm is expected to provide the latest Jaeyong Choi, Jongtae Lim, Somin Lee, Boky each individual by identifying the individual user's oung Shin, Yeonhee Baek, Soobin Park, Hyeo nbyeong Lee, Jaeyeol Park, Kyoungsoo Bok, ollecting the latest information that fits with the user's The Korea Contents Society | 2019 Development of Personalized nalized Information Service **Consultation Service for Chronic** Disease Patients

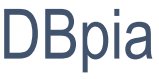

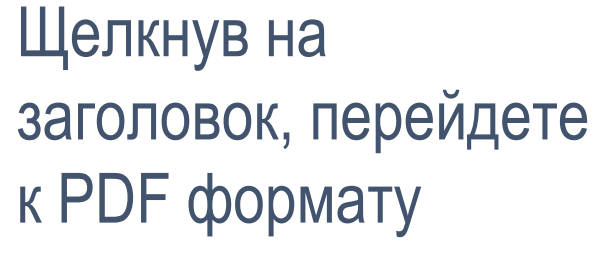

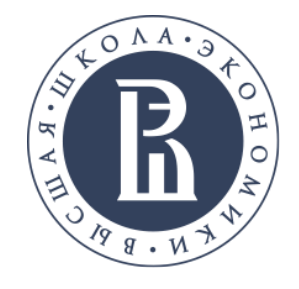

# ПРОСМОТР СТАТЬИ В PDF-ТХТ ФОРМАТАХ

Если статью невозможно скопировать, то можете использовать опцию "Txt View"

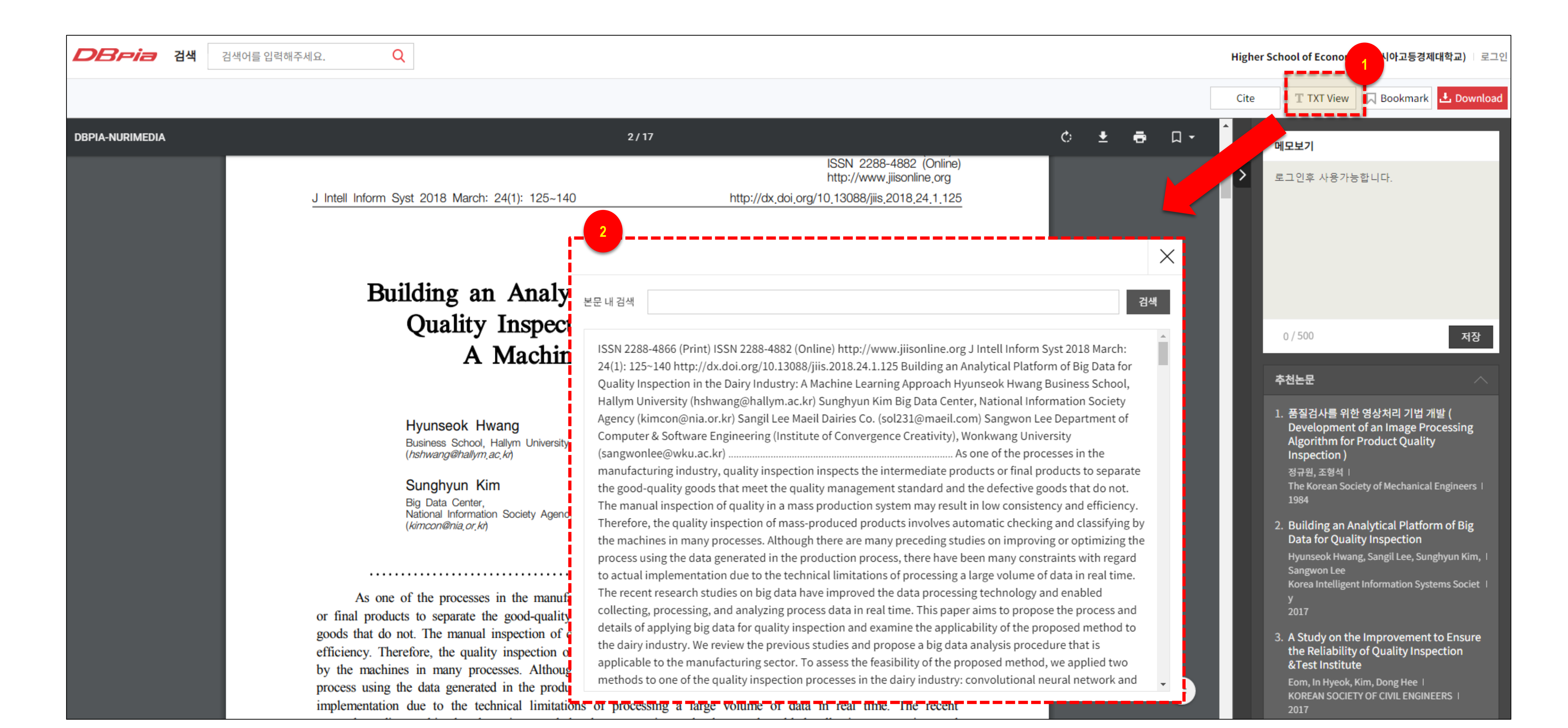

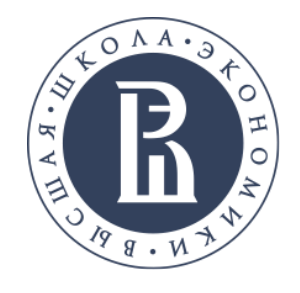

# ЗАГРУЗКА СТАТЬИ В PDF ФОРМАТЕ

Можете скачать статью в формате Pdf на локальный компьютер нажав на " Download"

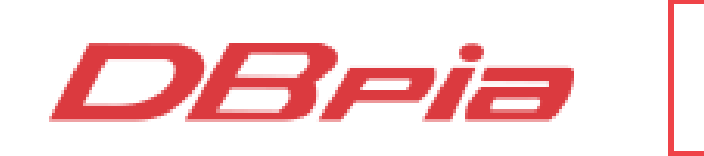

### Academic journal

## the Dairy Industry

- A Machine Learning Approach

학교)

Korea Intelligent Information Systems Society | Journal of Intelligence and Information Systems Vol.24 No.1 | 2018.03 | 125 - 140 (16 pages) | KCI Accredited Journal UCI(KEPA): I410-ECN-0101-2018-003-001899043

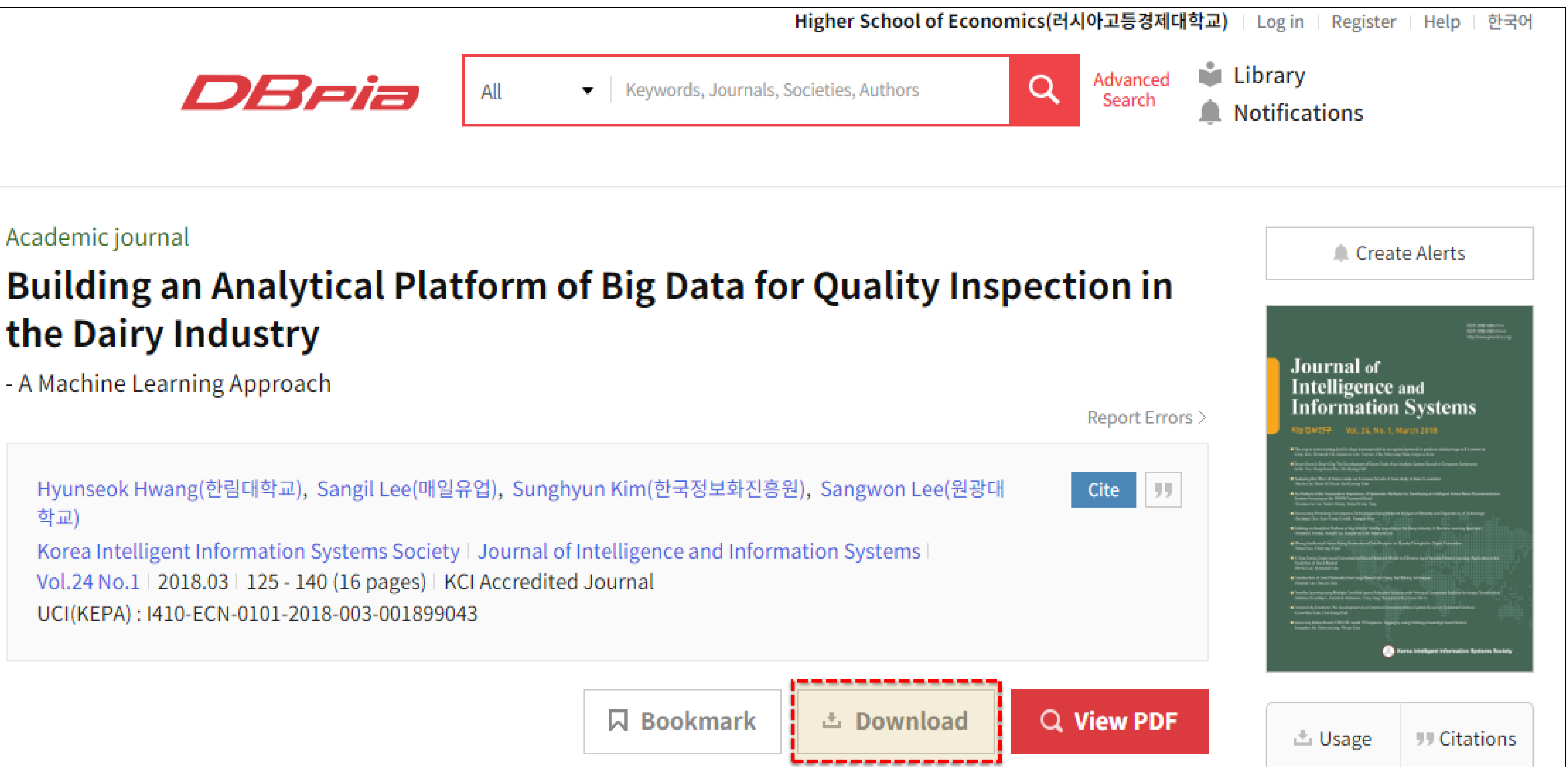

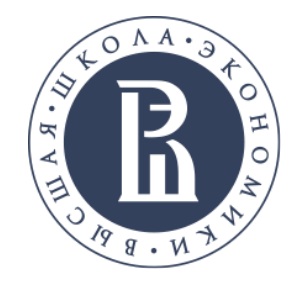

# ЦИТИРОВАНИЕ СТАТЬИ

### Можете указать ссылку на статью для цитирования с помощью "Cite"

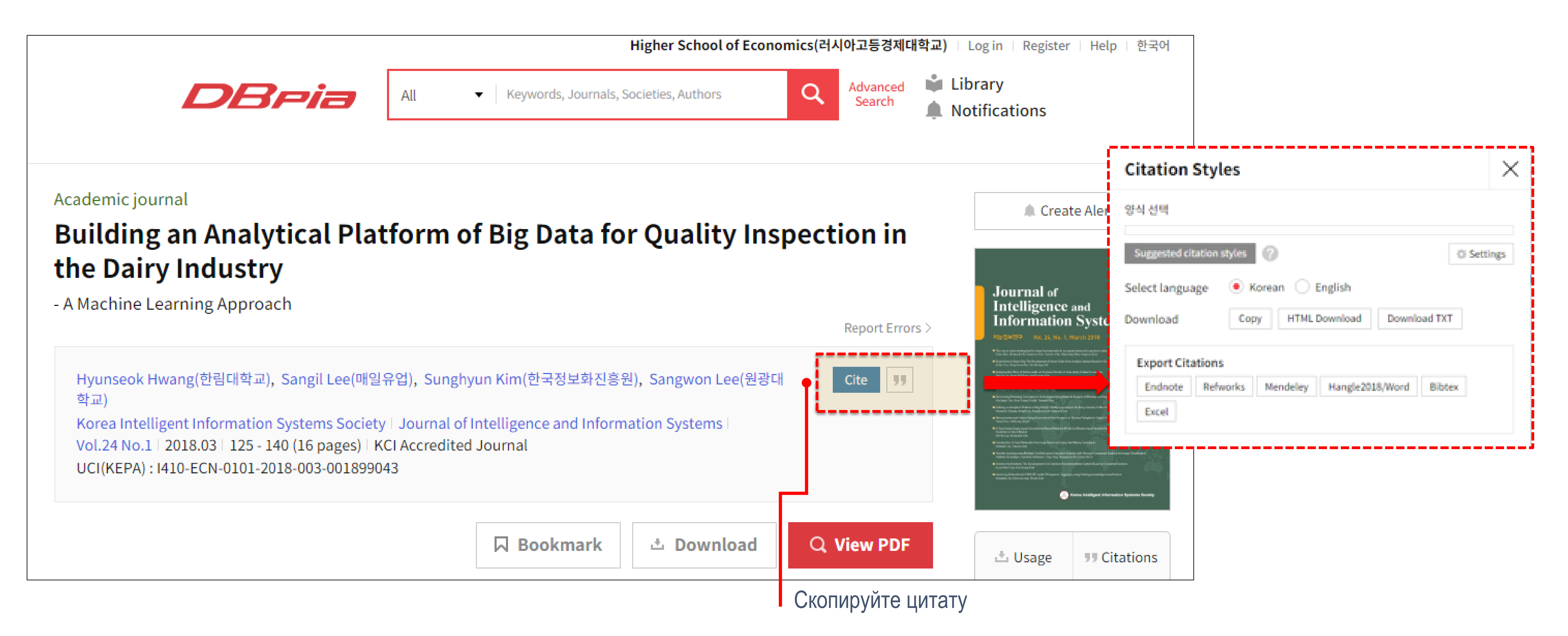

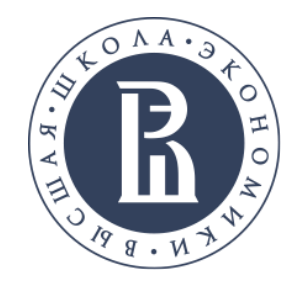

# СТРАНИЦА АВТОРА

### Познакомьтесь с детализированной информацией об авторе статьи

|                         | <ul> <li>Co-author</li> <li>Kim, Hyung-Jin (건축사사무소건<br/>원엔지니어링)</li> </ul>         | 황현석 (Hyun-Seok Hwa                                                                                                    |  |  |  |
|-------------------------|------------------------------------------------------------------------------------|----------------------------------------------------------------------------------------------------|--|--|--|
| Соавторы                | Co-authoring article : 2<br>Soo-Yeon Kim (나사롓대학)                                   | Affiliation 한림대학교<br>Department 경영학과                                                                                                 |  |  |  |
|                         | 유기동 (단국대학교)<br>Co-authoring article : 2<br>Mu-Jong Shin (대구대학교)                    | PositionProfessorORCID-Research Career-                                                                                              |  |  |  |
| Научные интересы автора | Co-authoring article : 1<br>Kwon, Youngjik (대구대학교)<br>Co-authoring article : 1     | Research Fields                                                                                                    |  |  |  |
| паучные интересы автора | Zhi-Chao Cheng (대구대학교)<br>Co-authoring article : 1                                 | <ul> <li>Engineering &gt; General Engineering TOP 5</li> <li>Engineering &gt; Electrical/Control and Inst<br/>Engineering</li> </ul> |  |  |  |
|                         | Sangil Lee (매일유업)<br>Co-authoring article : 2<br>Jung-min Park (서울대학병원)            | Keywords                                                                                                    |  |  |  |
|                         | Co-authoring article : 1<br>Sang-Hoon Lee (수원여자대학교)<br>Co-authoring article : 7    | This is the main keyword for the article writ<br>#2-Aminoethanthiol(AET) #게임 데이터                                                     |  |  |  |
|                         | <mark>Min-Ho Park (</mark> 한국건설기술연구원<br>)<br>Co-authoring article : <mark>1</mark> | #모바일 클라우드 서비스 #빅 데이터 #빅더<br>#전략시뮬레이션 게임 #지식공유 #지식네!<br>#확장된 기술수용모형 #Adolescent #Adv                                                  |  |  |  |
|                         | Sang-Pyo Yeo (한국산업정보학회)                                                            | #Attitude Towards Using #Au electrode<br>#Big data(빅데이터) #Brand clustering                                                           |  |  |  |

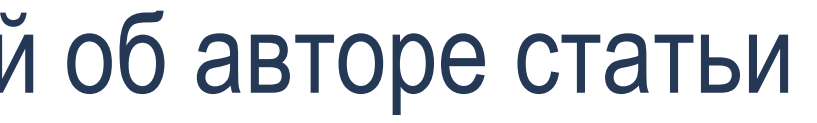

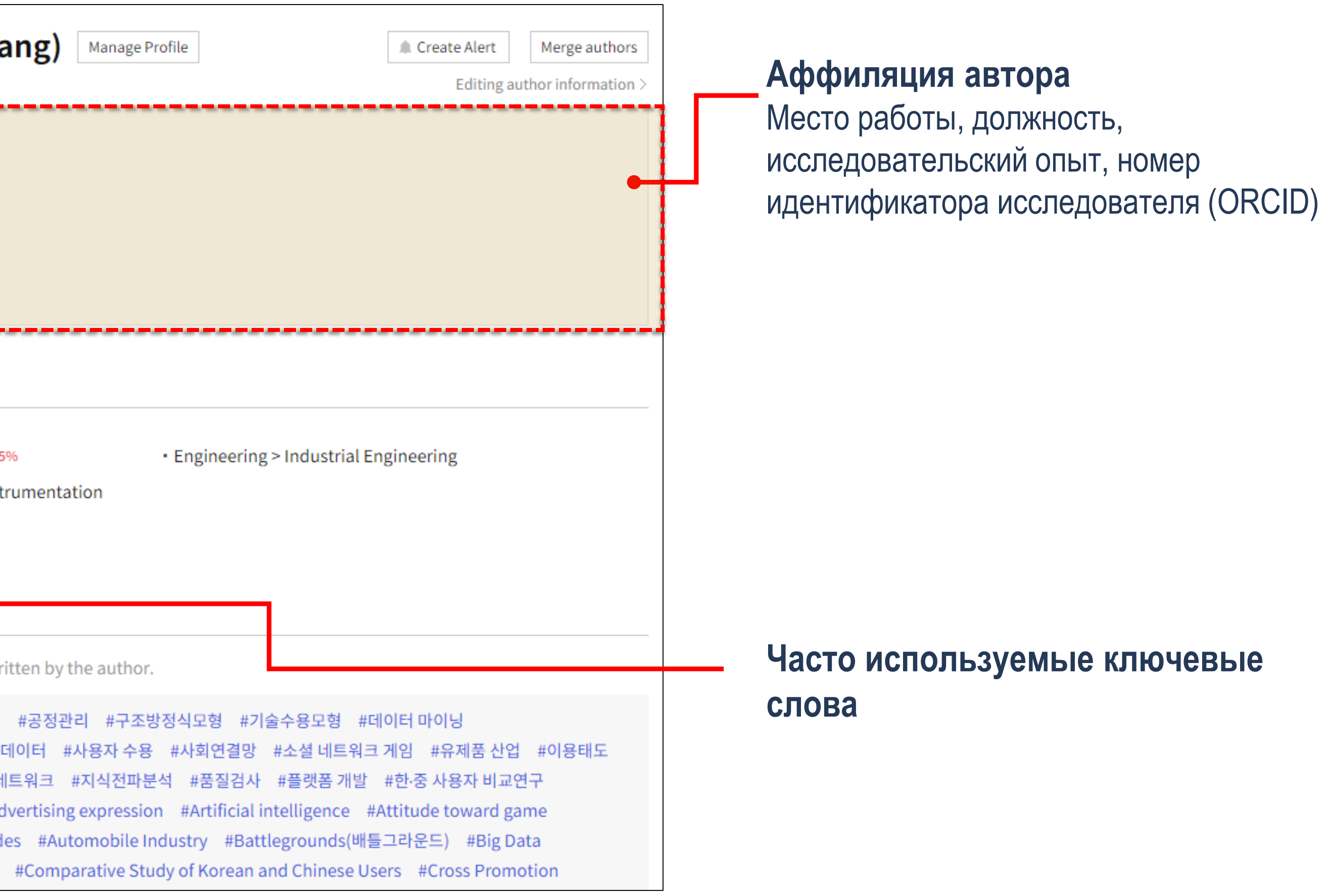

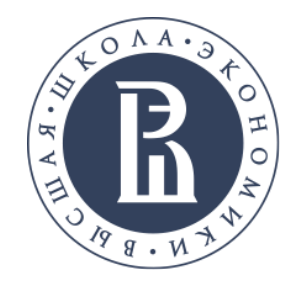

# СТРАНИЦА АВТОРА

### Познакомьтесь с детализированной информацией об авторе статьи

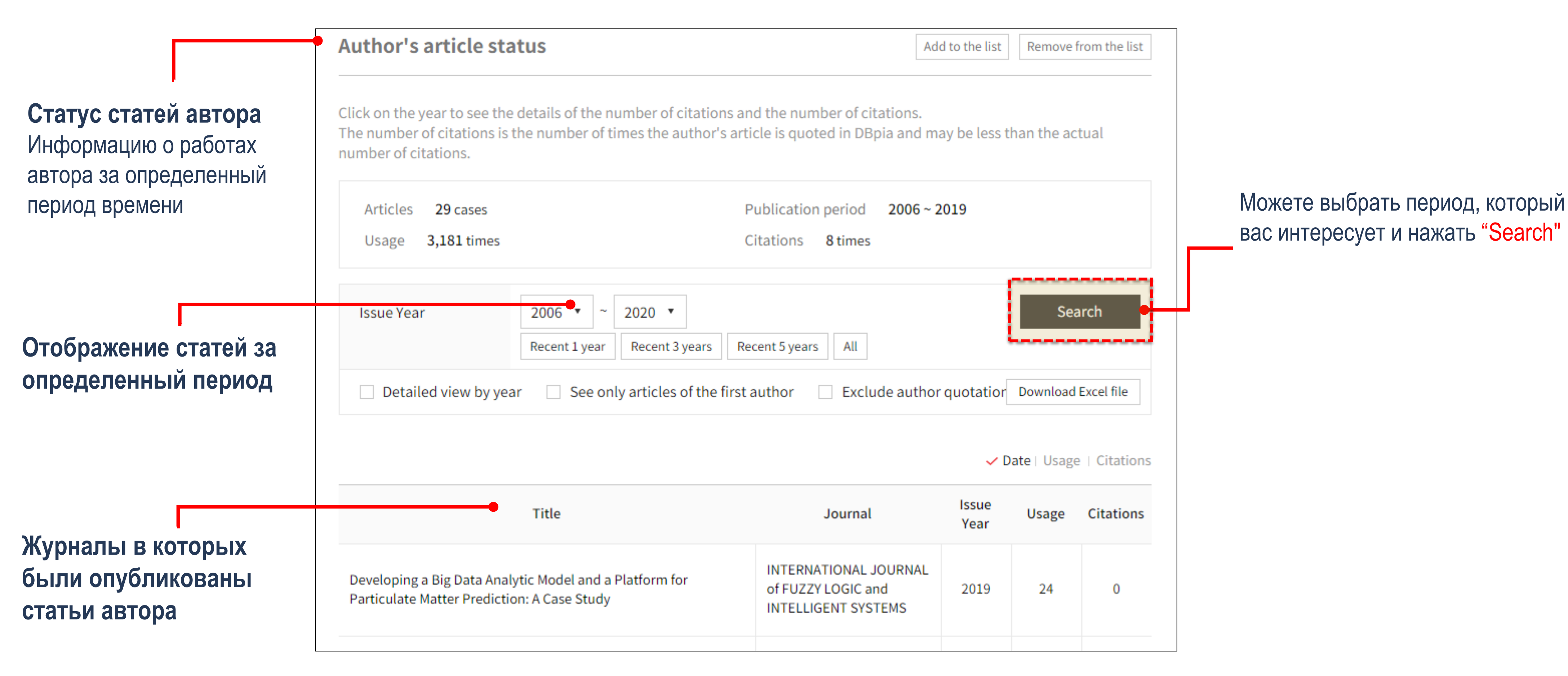

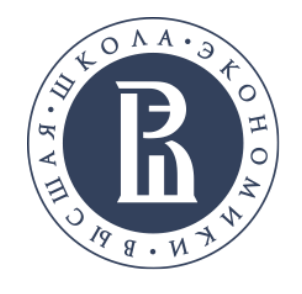

# СТРАНИЦА ЖУРНАЛА

Познакомьтесь с детализированной информацией о журнале

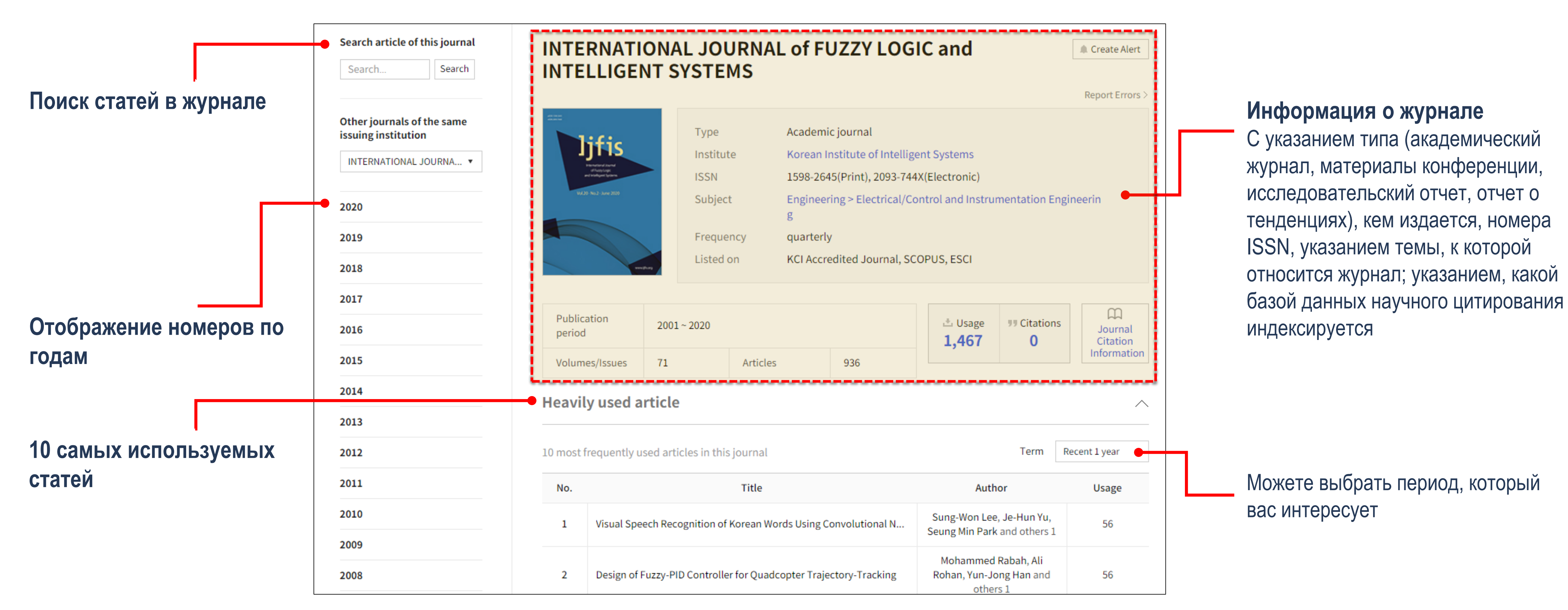

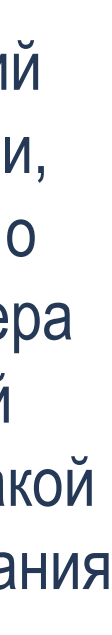

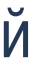

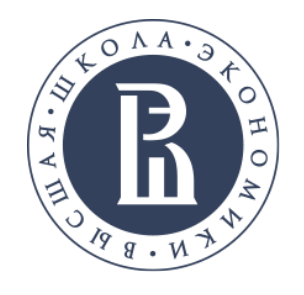

# СТРАНИЦА ЖУРНАЛА

### Познакомьтесь с детализированной информацией о журнале

10 авторов с наибольшим количеством статей в журнале

| Author who published many articles                                             |                         |                           |                                       | Author whose article has been cited many times. |     |                 |                             | Term Recent 1 year 🔹                  |                                               |
|--------------------------------------------------------------------------------|-------------------------|---------------------------|---------------------------------------|-------------------------------------------------|-----|-----------------|-----------------------------|---------------------------------------|-----------------------------------------------|
| 0 authors who published the most articles in this journal Term Recent 1 year 🔻 |                         |                           |                                       |                                                 |     |                 |                             |                                       |                                               |
| No.                                                                            | Author                  | Affiliation               | Articles published in this<br>journal | Usage of articles published in this journal     | No. | Author          | Affiliation                 | Articles published in this<br>journal | Usage of articles published i<br>this journal |
| 1                                                                              | Changyong Yoon          | 수원과학대학교                   | 2                                     | 11                                              | 1   | Je-Hun Yu       | 중앙대학교                       | 1                                     | 46                                            |
| 2                                                                              | Dong Hun Kim            | 경남대학교                     | 2                                     | 12                                              | 2   | Kwee-Bo Sim     | 중앙대학교                       | 1                                     | 46                                            |
| 3                                                                              | Young-Jae Ryoo          | 목포대학교                     | 2                                     | 24                                              | 3   | Seung Min Park  | 한국생산기술연구원                   | 1                                     | 46                                            |
| 4                                                                              | Achmad Benny<br>Mutiara | Gunadarma University      | 1                                     | 4                                               | 4   | Sung-Won Lee    | 중앙대학교                       | 1                                     | 46                                            |
| 5                                                                              | Ali Rohan               | 군산대학교                     | 1                                     | 19                                              | 5   | Dong-Hun Kim    | 경남대학교                       | 1                                     | 27                                            |
| 6                                                                              | Bhuwan Bhattarai        | 전북대학교                     | 1                                     | 10                                              | 6   | Jun-Ho Jung     | 경남대학교                       | 1                                     | 27                                            |
| 7                                                                              | Byeong-choel Park       | 부산대학교                     | 1                                     | 7                                               | 7   | Dae-Sung Son    | OnKweather                  | 1                                     | 24                                            |
| 8                                                                              | Byeong-Gwan lem         | Gangneung-Wonju Nat. Univ | 1                                     | 5                                               | 8   | Hyun-Seok Hwang | 한림대학교                       | 1                                     | 24                                            |
| 9                                                                              | Byung-Jae Choi          | 대구대학교                     | 1                                     | 9                                               | 9   | Min-Ho Park     | 목포대학교                       | 1                                     | 24                                            |
| 10                                                                             | Chae-og Lim             | 부산대학교                     | 1                                     | 7                                               | 10  | Sung-Hvun Kim   | Jeonbuk National University | 1                                     | 24                                            |

10 авторов с наибольшей цитируемостью

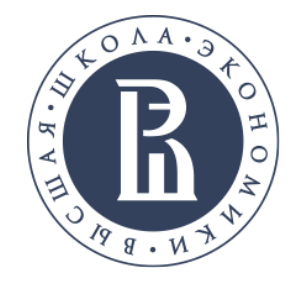

## ЗАКЛАДКИ

### Все интересующие статьи можно собрать в разделе "Library" нажав на "Bookmark"

|                      | 🌲 Create Alert     | Exercise Sults 1,120 Items Full text Full text                                                                                                    |
|----------------------|--------------------|----------------------------------------------------------------------------------------------------|
|                      | nce   Usage   Date | All 📩 Download 🗸 Releva                                                                                                    |
| Library              | usage 9            | Academic journal   Accessible<br>Information Networking and its Application in the Digital Era with Illustration from the<br>University of Port Harcourt Library<br>Susan Nnadozie Umeozor   Research Institute for Knowledge Content Development & Technology  <br>International Journal of Knowledge Content Development & Technology   9(2)   2019.06   33 - 44 (12 pages)  <br>KCI Accredited Journal<br>View PDF Download |
| My Library           |                    |                                                                                                    |
| All Bookmarks (1)    |                    |                                                                                                    |
| Manage Folders       |                    |                                                                                                    |
| Recommendations fo   |                    |                                                                                                    |
| Viewed Articles      |                    |                                                                                                    |
| Manage Reviews · Not |                    |                                                                                                    |
| Alerts Settings      |                    |                                                                                                    |
|                      |                    |                                                                                                    |

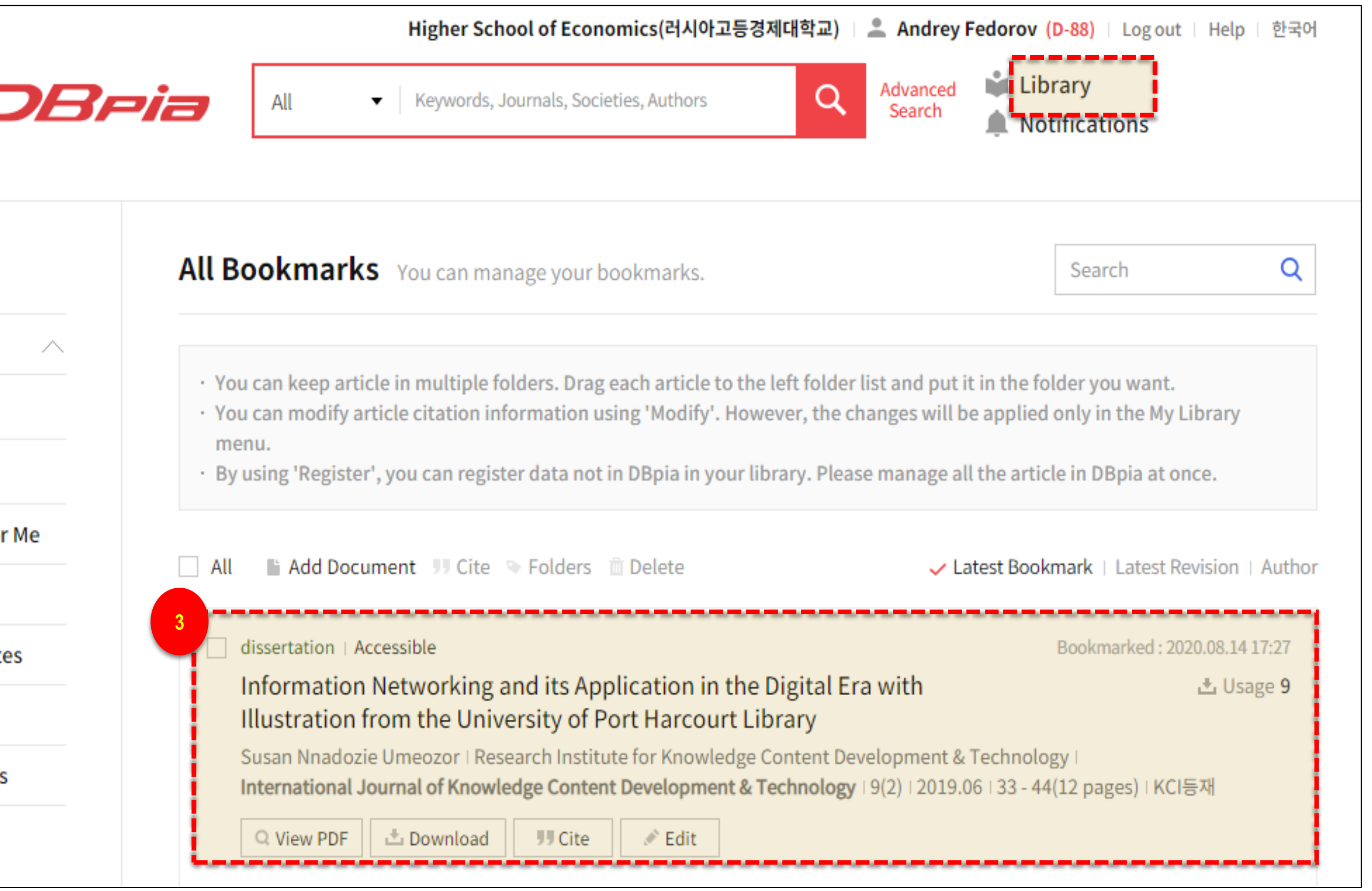

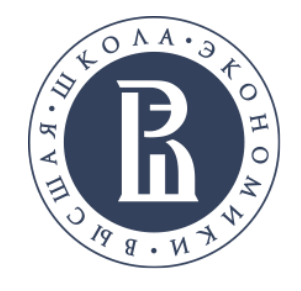

# МОЯ БИБЛИОТЕКА / СЕРВИС ЗАКЛАДОК

### Управлять закладками можете в меню "My Library"

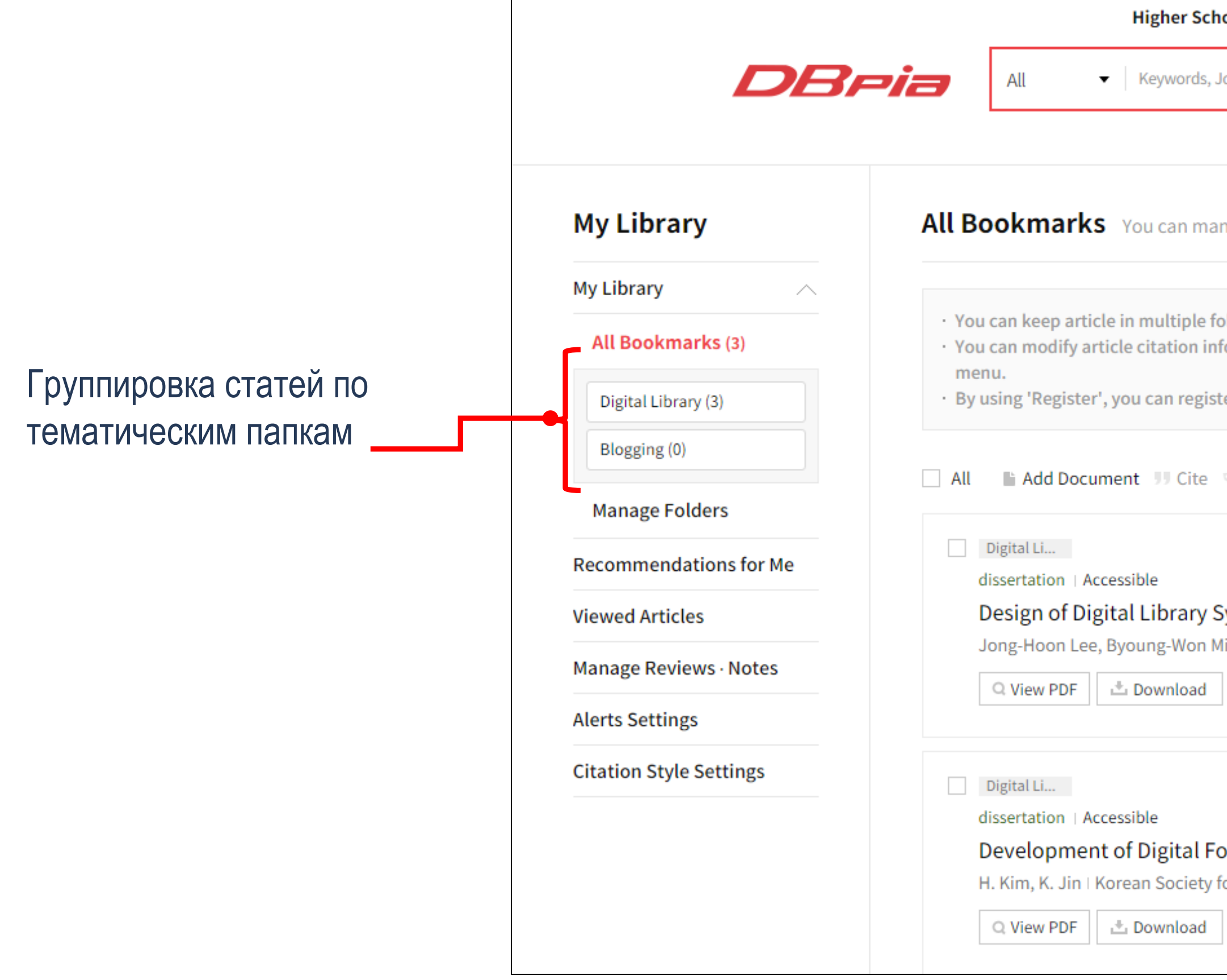

| ool of Economics(러시아고등경제대학교)   🚨 Andrey Fedorov (D-88)   Log out   Help   한국어                                                                                                 |                            |
|----------------------------------------------------------------------------------------------------|----------------------------|
| Journals, Societies, Authors Q Advanced<br>Search Library<br>Notifications                                                                                                    |                            |
|                                                                                                    |                            |
| nage your bookmarks. Search Q                                                                                                    |                            |
|                                                                                                    | Поиск статей в закладках   |
| olders. Drag each article to the left folder list and put it in the folder you want.<br>formation using 'Modify'. However, the changes will be applied only in the My Library |                            |
| ter data not in DBpia in your library. Please manage all the article in DBpia at once.                                                                                        |                            |
| Folders Delete                                                                                                    |                            |
| L                                                                                                    | Сортировка материалов      |
| Bookmarked : 2020.08.14 17:33                                                                                                    |                            |
| System for Personalized Information Service 📩 Usage 7                                                                                                    |                            |
| lin, Yong-Sun Oh   The Korea Contents Society   10(2)   2012.12   39 - 40(2 pages)                                                                                            | удаление статьи из іму цір |
| JJ Cite & Edit                                                                                                    |                            |
|                                                                                                    |                            |
| Bookmarked : 2020.08.14 17:33                                                                                                    |                            |
| ocus Index Library Compatible with OpenCV 🛃 Usage 17                                                                                                    |                            |
| for Precision Engineering   2017.12   42 - 42(1 pages)                                                                                                    |                            |
| JJ Cite S Edit                                                                                                    |                            |
|                                                                                                    |                            |

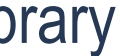

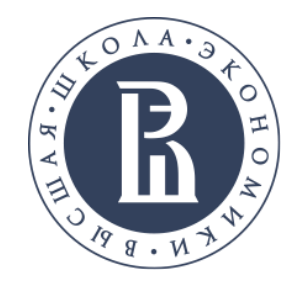

## МОЯ БИБЛИОТЕКА / СЕРВИС ЗАКЛАДОК Все интересующие статьи можно собрать в "Library" нажав на "Bookmark"

|                                                                                                    | M                                                                                                    | v Library                                                                   | All Bookmarks You can manage your bookmarks                                                                                                    | Search                    | Q                       |                                 |
|----------------------------------------------------------------------------------------------------|----------------------------------------------------------------------------------------------------|-----------------------------------------------------------------------------|----------------------------------------------------------------------------------------------------|---------------------------|-------------------------|---------------------------------|
|                                                                                                    | My                                                                                                    |                                                                             |                                                                                                    | 수정                        | 수정                      |                                 |
|                                                                                                    | All Bookmarks (3)                                                                                                    |                                                                             | <ul> <li>You can keep article in multiple folders. Drag each article to the left folder list and put it in the folder.</li> <li>You can modify article citation information using 'Modify'. However, the changes will be applied</li> </ul>                                                                                                    | · Register article, book, | web page, thesis not in | DBpia in my library.            |
| Manage Folders                                                                                                    |                                                                                                    | Manage Folders                                                              | <ul> <li>By using 'Register', you can register data not in DBpia in your library. Please manage all the artic</li> </ul>                                                                                                    | Type                      | 학술논문                    |                                 |
|                                                                                                    | Ree                                                                                                    | commendations for Me                                                        | mendations for Me          All       Add Document       Cite       Folders       Delete       Latest Bookr         ge, thesis not in DBpia in my library.       Imal Article       Imal Article | Title                     | Design of Digital Li    | brary System for Personaliz€    |
|                                                                                                    | - 등록                                                                                                    | ×                                                                           |                                                                                                    | Authors                   | Jong-Hoon Lee;Byc       | oung-Won Min;Yong-Sun Oh        |
| 등록                                                                                                    | · Register article, book                                                                                                    | , web page, thesis not in DBpia in my library.                              |                                                                                                    | Journal/Publication       | Enter the source(jou    | urnal) containing the document. |
| <ul> <li>Register article, book, web page, thesis not in DBpia in my library</li> <li>Please select each data type and enter each item.</li> </ul> | Type                                                                                                    | Journal Article                                                             |                                                                                                    | Issue Month               | 2012.12                 |                                 |
| Type 자료유형 서택 ▼                                                                                                    | Authors                                                                                                    | Enter the author name. Two or more authors are separated by a semicolon[;]. |                                                                                                    | ji Volume                 | 10                      |                                 |
|                                                                                                    | Journal/Publication                                                                                                    | Enter the source(journal) containing the document.                          |                                                                                                    | Issue                     | 2                       |                                 |
| Ввести библиографические                                                                                                    | Issue Month<br>ble O CTATbe "Add<br>nent"<br>Neutisher<br>Pages First page Last page<br>Publisher<br>Enter the name of the publisher. | Pages                                                                       | - 39                                                                                                    | 40                        |                         |                                 |
| данные о статье "Add                                                                                                    |                                                                                                    | Publisher                                                                   | The Korea Content                                                                                                    | ts Society                |                         |                                 |
| Document                                                                                                    |                                                                                                    | DOI                                                                         | Enter the DOI.                                                                                                    |                           |                         |                                 |
|                                                                                                    | DOI                                                                                                    | Enter the DOI.                                                              | Q View PDF 📩 Download 🦷 Cite 🖋 Edit                                                                                                    | URL                       | Enter the URL.          |                                 |
|                                                                                                    | URL                                                                                                    | Enter the URL.                                                              |                                                                                                    |                           | Enter your notes.       |                                 |
|                                                                                                    | Notes                                                                                                    | Cancel Next                                                                 | Отредактировать библиографическую<br>информацию о статье " <mark>Edit</mark> "                                                                                                    | L                         | Ca                      | ncel Next                       |

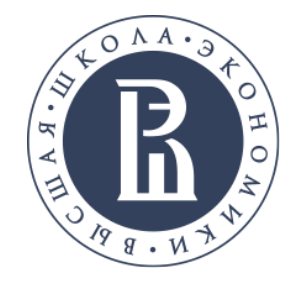

# МОЯ БИБЛИОТЕКА / СЕРВИС ЗАКЛАДОК

Группировать статьи можно перетащив их по тематическим папкам

My Library

My Library

All Bookmarks

Digital Library (2)

Blogging (0)

Manage Folders

Recommendation

Viewed Articles

Manage Reviews

Alerts Settings

Citation Style Set

Папка в которой находится статья

|     | <b>Higher School of Economics(러시아고등경제대학교) 🛛 🚨 Andrey Fedorov (D-88) 🗌 Log out 🗌 Help 🗌 한국</b>                                                                                                    |
|-----|----------------------------------------------------------------------------------------------------|
| Bel | All   Keywords, Journals, Societies, Authors  Advanced Search  Library  Notifications                                                                                                    |
|     | All Bookmarks You can manage your bookmarks. Search                                                                                                    |
|     | <ul> <li>You can keep article in multiple folders. Drag each article to the left folder list and put it in the folder you want.</li> <li>You can modify article citation information using 'Modify'. However, the changes will be applied only in the My Library menu.</li> <li>By using 'Register', you can register data not in DBpia in your library. Please manage all the article in DBpia at once.</li> </ul> |
|     | 🗌 All 📲 Add Document 💔 Cite 👒 Folders 🛍 Delete 🛛 🛛 Latest Bookmark   Latest Revision   🗸 Auth                                                                                                    |
| 2   | Digital Li       Assign to the following folder         dissertation   Accessible       Bookmarked: 2020.08.14 17:33                                                                                                    |
|     | Development of Digital Digital Library   H. Kim, K. Jin   Korean Soci Blogging   View PDF Downlo                                                                                                    |
|     | Digital Li<br>dissertation   Accessible Bookmarked : 2020.08.14 17:33                                                                                                    |
|     | Design of Digital Libra Save   Jong-Hoon Lee, Byoung-Won Min, Yong-Sun Oh   The Korea Contents Society   10(2)   2012.12   39 - 40(2 pages)   Q View PDF   The Contents Society   10(2)   2012.12   39 - 40(2 pages)   Used on August 14, 2020.                                                                                                    |

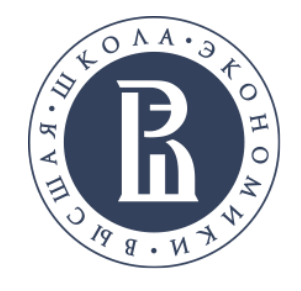

### МОЯ БИБЛИОТЕКА / СЕРВИС ЗАКЛАДОК Редактирование тематических папок "Manage Folders" gher School of Economics(러시아고등경제대학교) | 🚨 Andrey Fedorov (D-88) | Log out | Help | 한국어 🛍 Library Advanced Search Q words, Journals, Societies, Authors Notifications reate a folder to manage your bookmarks. Add New Folder ete folders. folders. Создание новой папки Add New Folder Х Enter a folder name Blogging 🚺 Cancel Save

|               |                 |                                          | _        | Hig                                                      |
|---------------|-----------------|------------------------------------------|----------|----------------------------------------------------------|
|               |                 | DE                                       | 3 pia    | All 🔸 Key                                                |
|               |                 | My Library                               | М        | anage Folders Cre                                        |
|               |                 | My Library                               |          | You can add, edit and dele<br>You can create up to 100 f |
|               |                 | Digital Library (2)<br>Blogging (0)      |          |                                                          |
|               |                 | Manage Folders<br>Recommendations for Me |          | Digital Library 2 🖉                                      |
|               | Change fold     | er name                                  | $\times$ |                                                          |
|               | Digital Library |                                          |          |                                                          |
| Удалить папку | Delete          | Save                                     |          | Сохранит                                                 |

### ть изменения

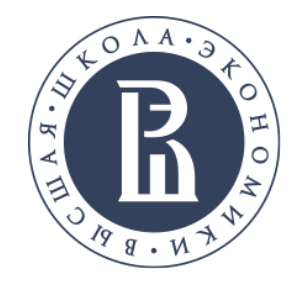

# МОЯ БИБЛИОТЕКА / УВЕДОМЛЕНИЯ

Воспользуйтесь уведомлениями, чтобы получить информацию об интересующей вас теме

| Internation<br>Development<br>International Journal Of<br>Now Econology<br>International Journal Of<br>Now Econology<br>International Journal Of<br>Now Econology<br>International Journal Of<br>Now Econology<br>International Journal Of<br>Now Econology<br>International Journal Of<br>Now Econology<br>International Journal Of<br>Now Econology<br>International Journal Of<br>Now Econology<br>International Journal Of<br>Nom Econology<br>International Journal Of<br>Nom Econology<br>International Journal Journal | And Journal of Knowledge Content | Создание уведомлений<br>Исследователь получает<br>уведомление о новых<br>выпусках журнала<br>Исследователь<br>получает уведомления о<br>новых статьях автора | My Library<br>My Library<br>Recommendations for Me<br>Viewed Articles<br>Manage Reviews · Notes<br>Alerts Settings<br>Citation Style Settings | Alerts Settings       Let alerts for the journals, fields, search results, authors, articles you are interested in.         • Alerts service will be sent to aofedorov@gmail.com. If you want to change your e-mail address, you can edit it in 'My Profile'.       Go to the page         Alert for interesting journals |
|----------------------------------------------------------------------------------------------------|----------------------------------|----------------------------------------------------------------------------------------------------|----------------------------------------------------------------------------------------------------|----------------------------------------------------------------------------------------------------|
|                                                                                                    |                                  | Настройн                                                                                                    | ка уведомлений                                                                                                    | Ine article you deleted from the "My article" list will be excluded from your personal recommendations.     All                                                                                                    |

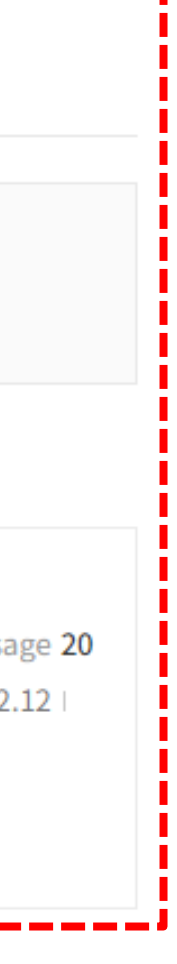

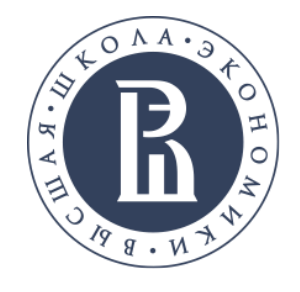

# МОЯ БИБЛИОТЕКА / ПРОСМОТР СТАТЕЙ

Можно выбрать просмотренные статьи за определенный период

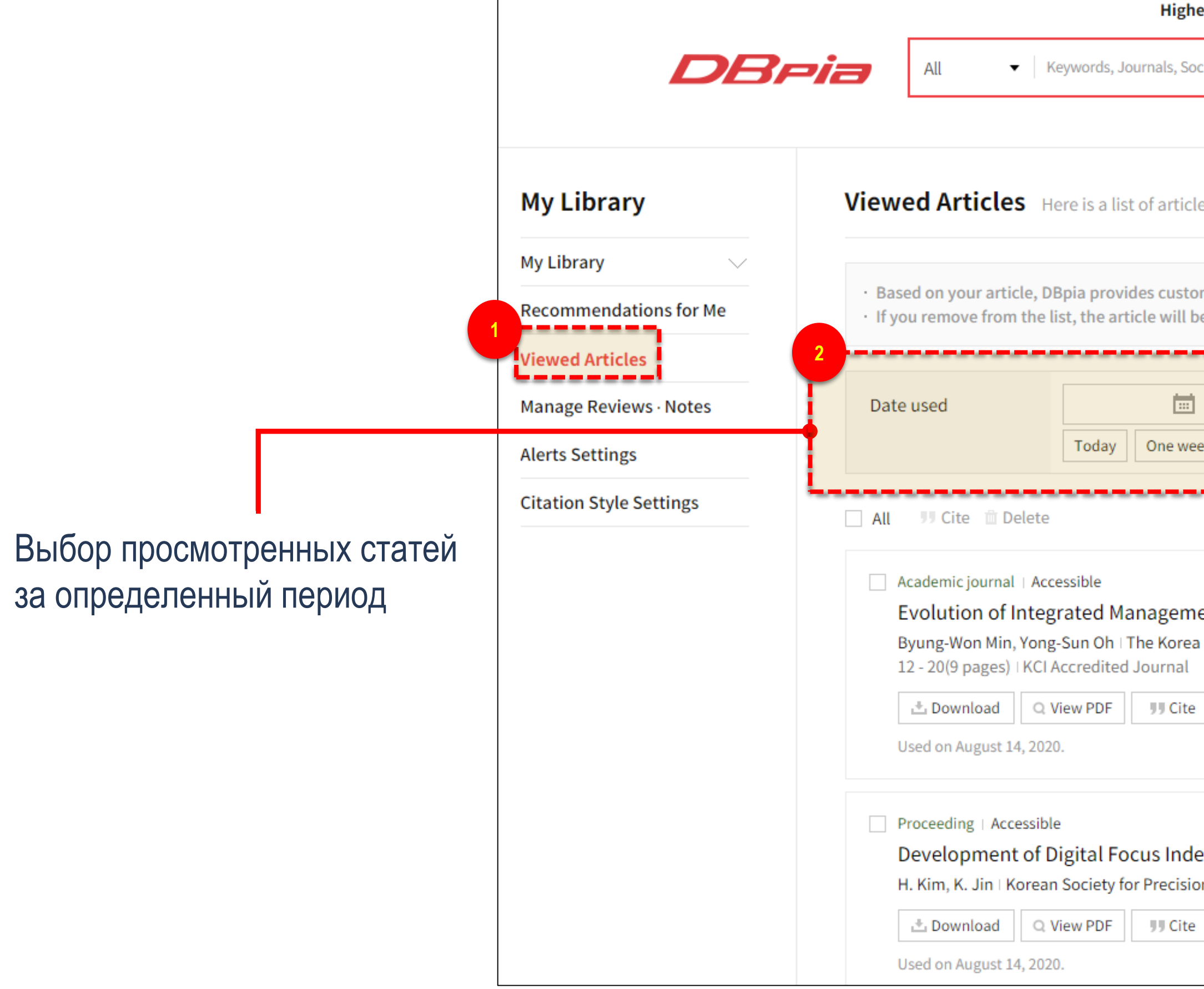

| ; <b>her School of Economics(러시아고등경제대학교) 🛛 🚨 (D-88)</b> 🗌 Log out 🗌 Help 🗌 한국어                                                     |
|----------------------------------------------------------------------------------------------------|
| Societies, Authors Q Advanced<br>Search Library<br>Notifications                                                                   |
|                                                                                                    |
| cle you used.                                                                                                    |
| tomized recommendation article.<br>be excluded from your personal recommendations.                                                 |
| Image: Search   Veek   3 months   Last 6 months                                                                                    |
|                                                                                                    |
| ment Systems for Smart Library Library Usage 33<br>ea Contents Society   International JOURNAL OF CONTENTS   8(4)   2012.12  <br>l |
| dex Library Compatible with OpenCV 소 Usage 17<br>sion Engineering   한국정밀공학회 학술발표대회 논문집   2017.12   42 - 42(1 pages)<br>te Rookmark |

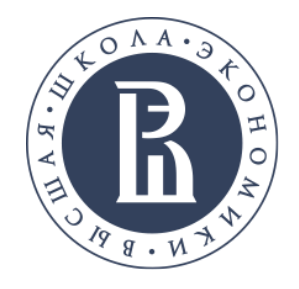

## Спасибо за внимание!

В подготовке презентации принимала участие библиотекарь 2 категории Карпунина Анастасия Александровна Библиотека

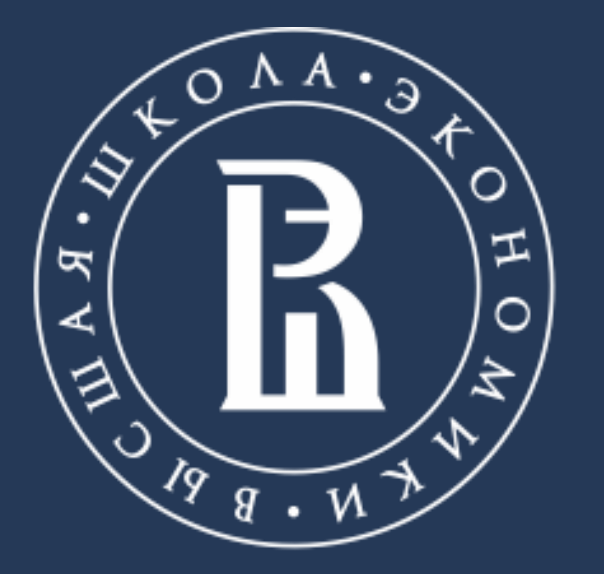

НАЦИОНАЛЬНЫЙ ИССЛЕДОВАТЕЛЬСКИЙ УНИВЕРСИТЕТ

www.library.hse.ru